# Comptabilité AGROPLUS

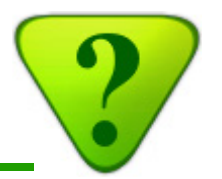

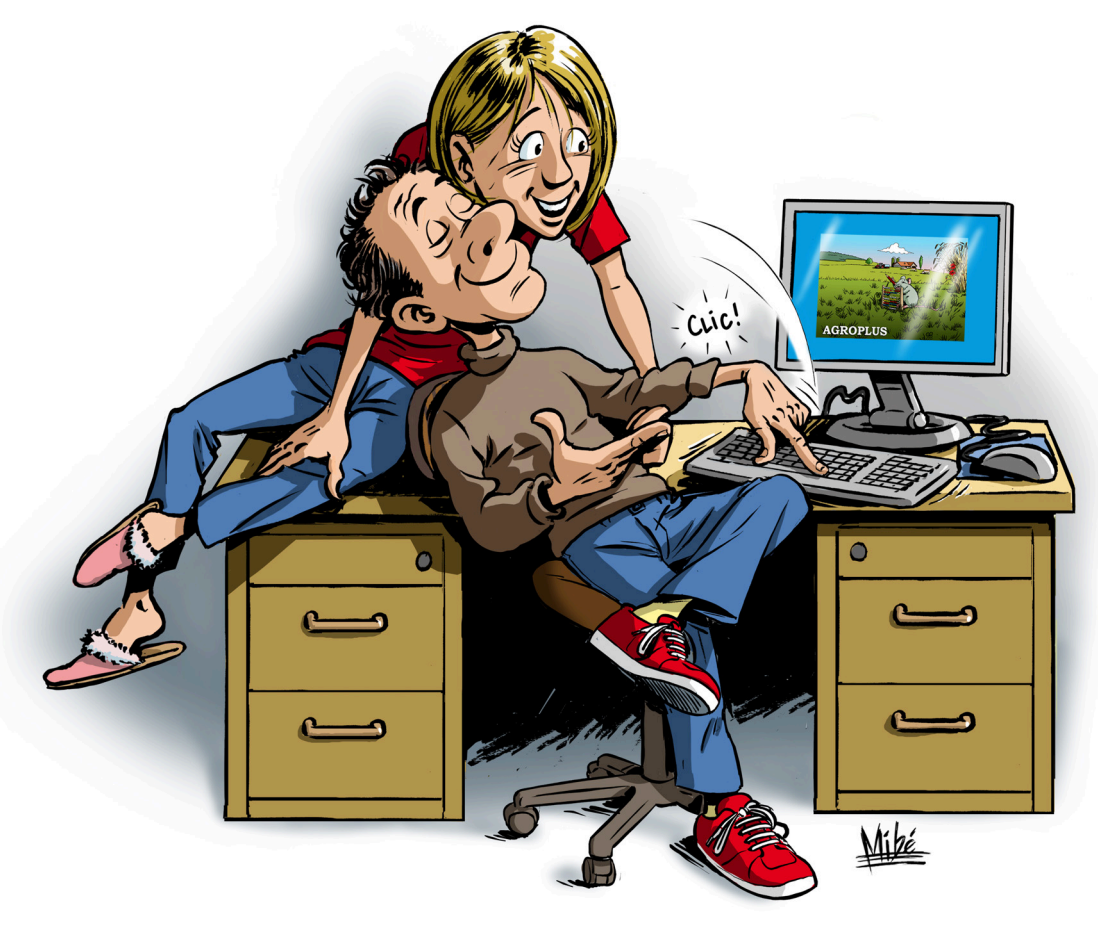

# Manuel de l'utilisateur

Version du 25.11.2013 j

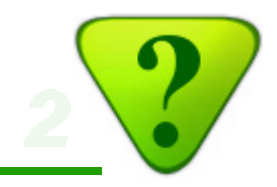

## Table des Matières

#### 1) Installation et mises à jour

- 1a) Installation des programmes Agroplus
- 1b) Mises à jour des programmes Agroplus
- 1c) Changement d'ordinateur
- 1d) Problème d'affichage

#### 2) Ouvrir la compta

#### 3) Sauvegarde & Restauration

- 3a) Sauvegarde des données
- 3b) Restauration des données

#### 4) Passer les écritures

- 4a) Principe
- 4b) Ecriture simple
- 4c) Saisie classique
- 4d) Code +
- 4e) Ecriture multiple

#### 5) E-Banking

(en préparation)

#### 6) Contrôle et/ou correction d'écritures

- 6a) Corriger une écriture
- 6b) Corriger une série d'écritures
- 6c) Retrouver une écriture particulière

#### 7) Préparer la visite de bouclement du comptable

- 7a) Documents à tenir à disposition
- 7b) Commencer le bouclement

#### 8) Utiliser les résultats

- 8a) Résultats pour le Fisc et les organismes de crédit
- 8b) Analyse interactive des résultats
- 8c) Analyse multi-annuelle
- 8d) Et pour aller encore plus loin: le bouclement analytique

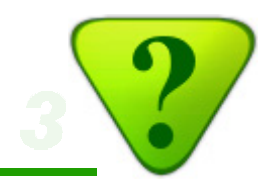

### 1a.1) AGROPLUS en mode Terminal Serveur

- L'utilisation d'AGROPLUS en mode Terminal Serveur nécessite seulement la configuration d'un accès au serveur.
   (Il n'est pas nécessaire d'installer le programme AGROPLUS sur l'ordinateur.)
- Demander la configuration:
  - www.agroplus.ch
  - Onglet: Contact
  - Lien: Questions relatives à notre Serveur

### 1a.2) En mode local

- Télécharger AGROPLUS:
  - Aller sur: www.agroplus.ch
  - Onglet: Contact
  - Lien: Télécharger le programme AGROPLUS
  - Suivre les instructions.
- Pas d'accès Internet?
  - Demander un CD d'installation: 026 667 18 24

# 1b) Mise à jour des programmes AGROPLUS

### 1b.1) AGROPLUS en mode Terminal Serveur

- En mode Terminal Serveur, les mises à jour sont automatiques.
- L'utilisateur n'a pas à s'en soucier.

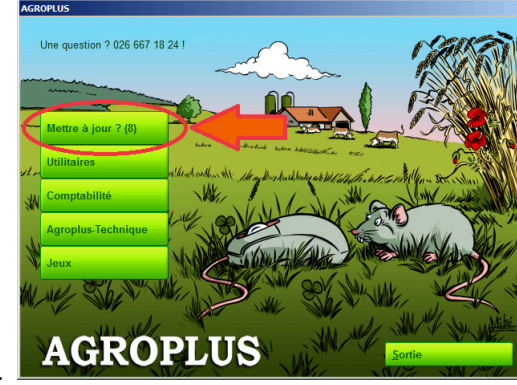

### 1b.2) En mode local

- Mise à jour semi-automatique:
  - Cliquer sur le bouton Mettre à jour. (Il apparaît au début de chaque mois).
  - La mise à jour se déroule automatiquement.

- Mise à jour manuelle:
  - Il arrive parfois que l'on souhaite forcer la mise à jour, par exemple pour profiter de versions intermédiaires.
  - Dans ces cas, procéder ainsi:

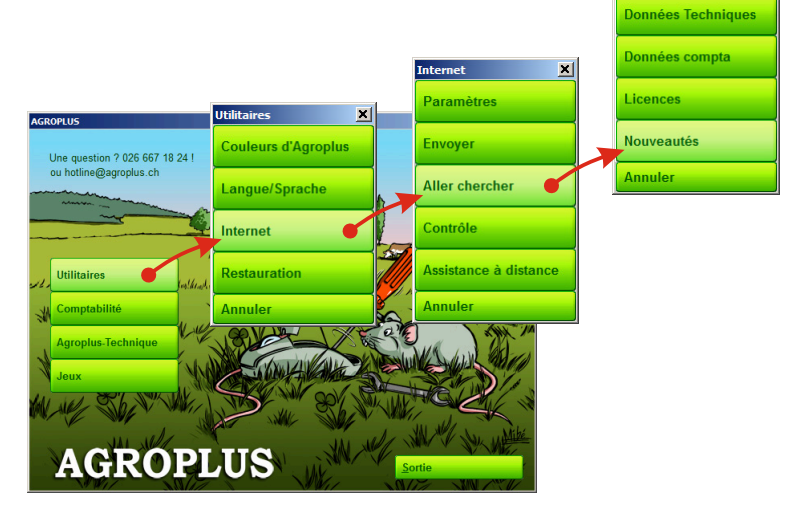

### 1c.1) AGROPLUS en mode Terminal Serveur

- Demander la configuration d'un accès au serveur AGROPLUS sur le nouvel ordinateur:
  - www.agroplus.ch
  - Onglet: Contact
  - Lien: Questions relatives à notre Serveur

### 1c.2) En mode local

- Sauvegarder les données (compta et/ou technique) de l'ancien ordinateur (cf. point 3).
- 2) Installez le programme AGROPLUS sur le nouvel ordinateur (cf. point 1).
- 3) Mettre à jour AGROPLUS sur ce nouvel ordinateur (cf. point 2).
- 4) Restaurer les données sur le nouvel ordinateur (cf. point 4).

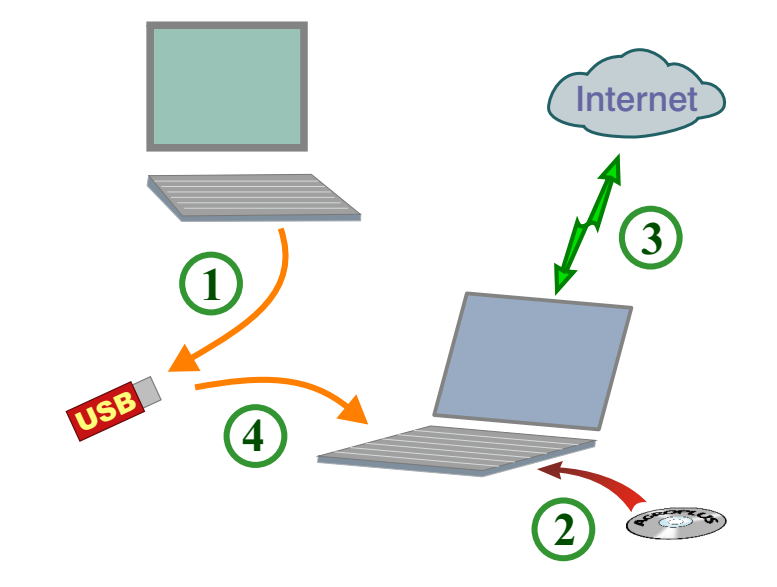

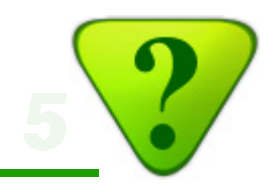

#### Confirmer en cliquant sur Appliquer

# 1d) Problème d'affichage

### 1d.1) AGROPLUS en mode Terminal Serveur

- Il ne devrait pas y avoir de problème d'affichage en mode Terminal Serveur. Dans l'éventualité où il y en aurait, prendre contact avec la HotLine:
  - 026 667 18 24

### 1d.2) En mode local

- Si des problèmes d'affichage apparaîssent (textes tronqués ou qui dépassent des boutons, par exemple), il est pertinent d'optimiser les paramètres de Windows.
- A ce titre, ouvrir le «Panneau de configuration» de Windows et sélectionner «Affichage».

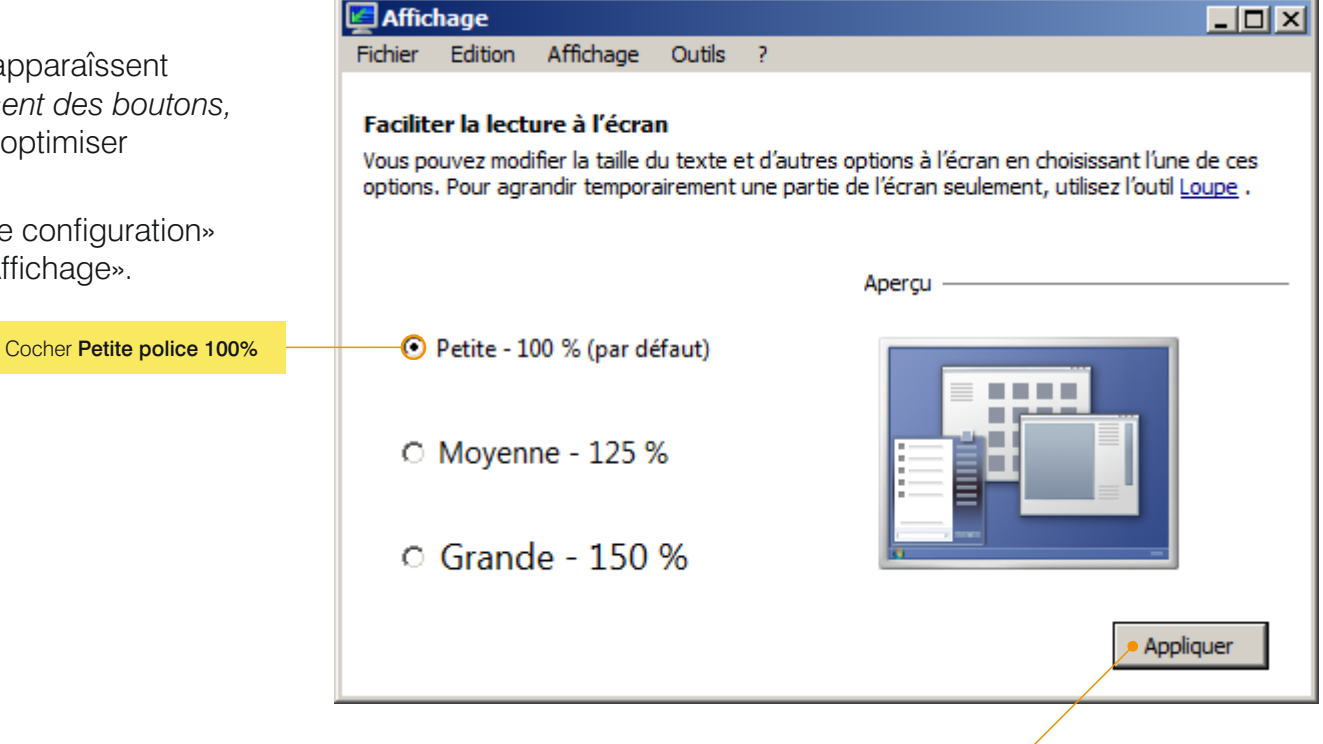

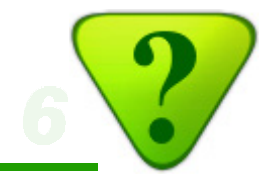

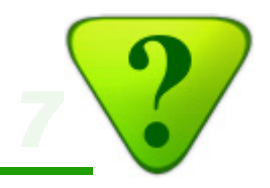

### 2) Ouvrir la compta

*Il est vivement recommandé de faire appel* à un comptable/fiscaliste pour ouvrir une comptabilité, quelqu'elle soit.

> Si vous désirez tout faire vous-même, référez-vous au **Manuel du comptable**

### 3a.1) AGROPLUS en mode Terminal Serveur

- Les données des utilisateurs sont automatiquement sauvegardées par le serveur.
- L'utilisateur n'a donc pas à s'en soucier.

### 3a.2) En mode local

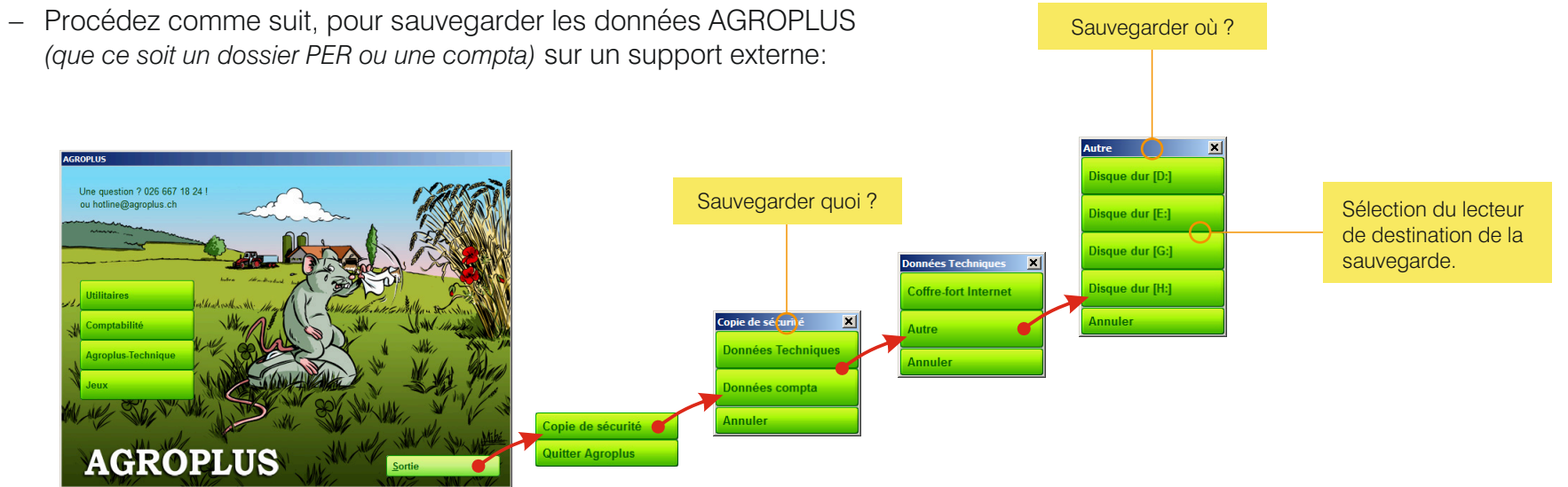

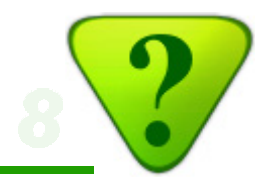

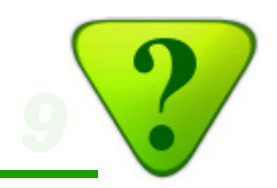

### 3b.1) AGROPLUS en mode Terminal Serveur

- Dans l'éventualité où la restauration d'une version précédente serait nécessaire, prendre contact avec la HotLine:
  - 026 667 18 24

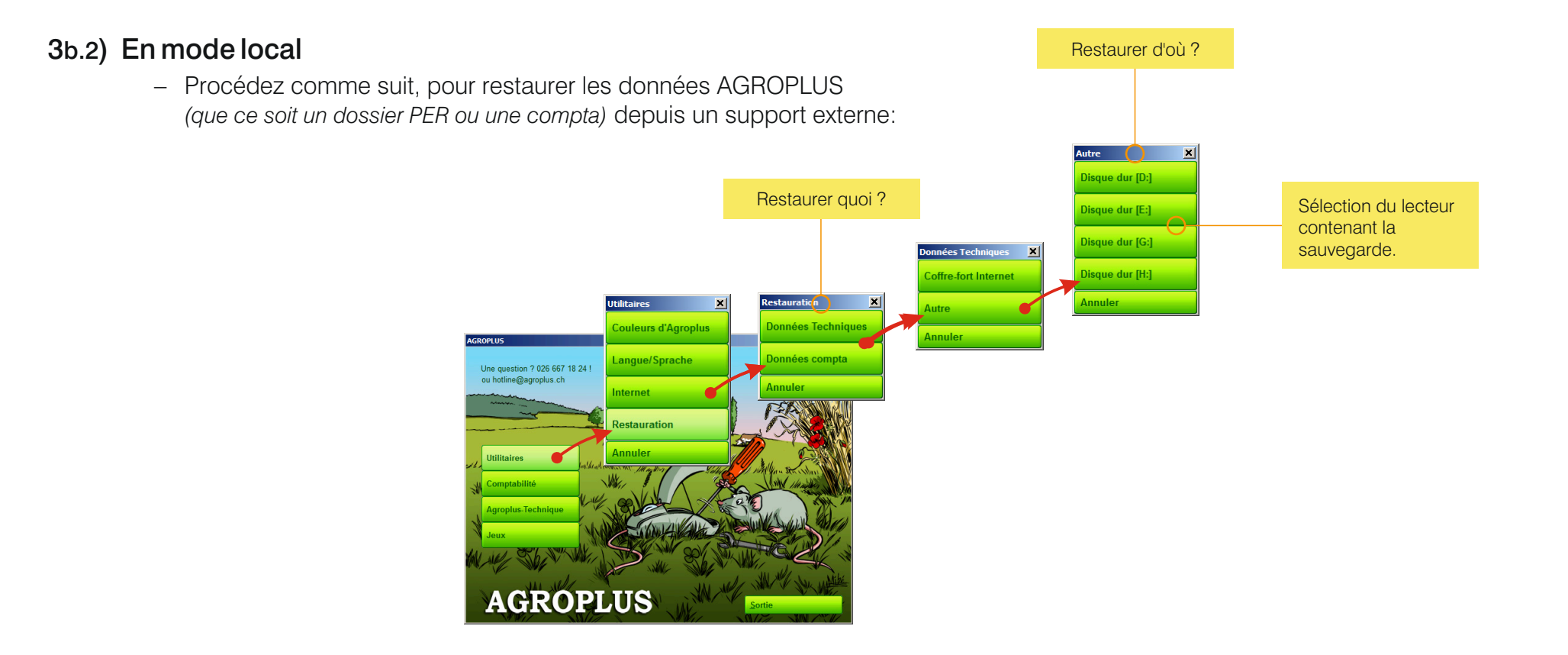

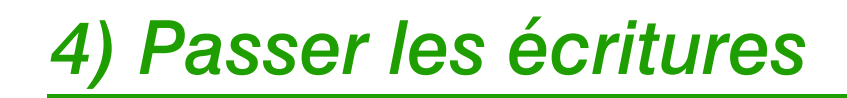

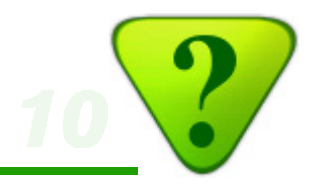

### 4a) Principe

La saisie des écritures s'effectue à partir de l'écran ci-dessous. Plusieurs manières, très différentes, sont à disposition. L'utilisateur choisira celle qui lui convient le mieux, en fonction de ses goûts et de ses habitudes.

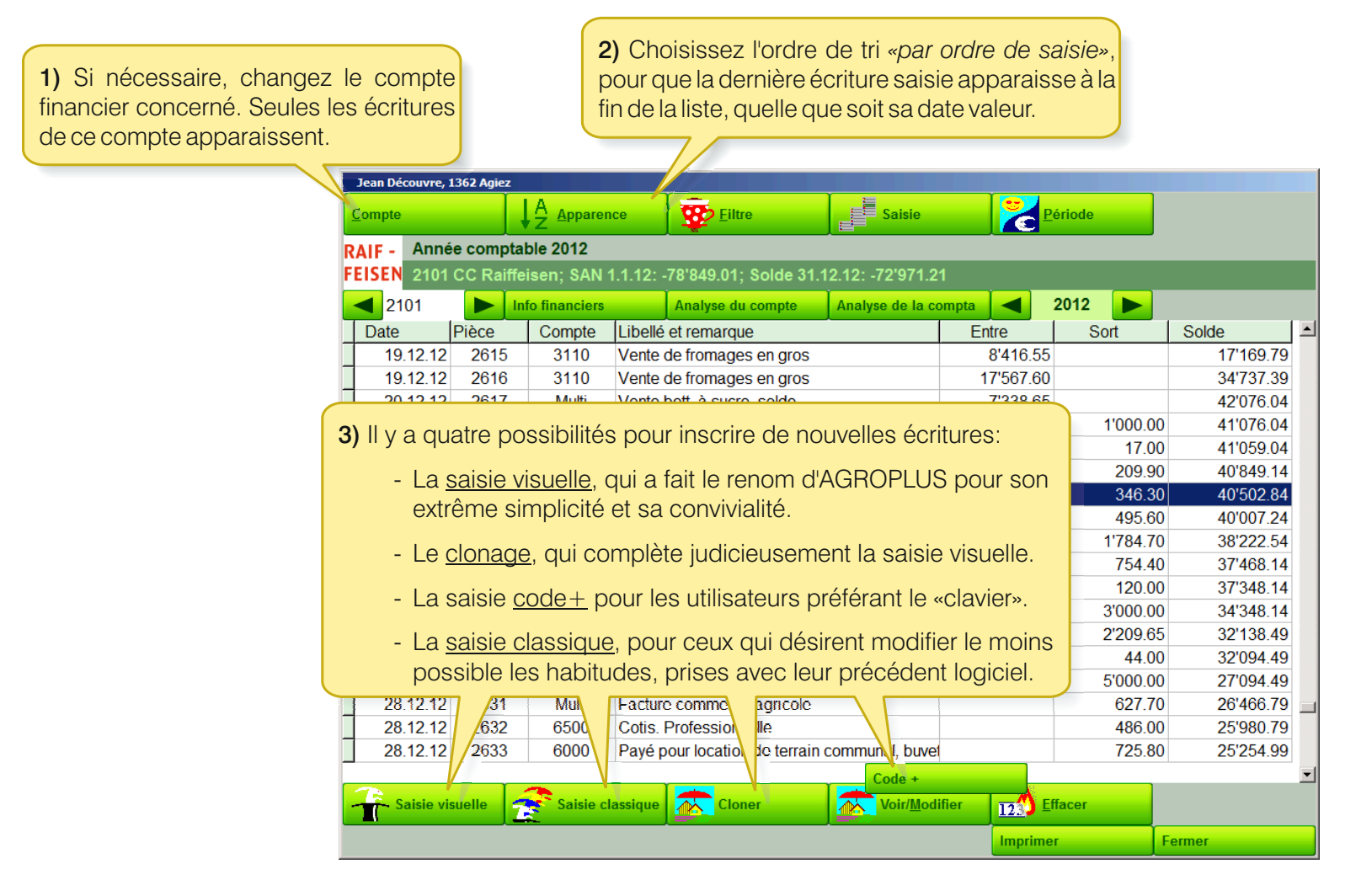

Les différences sont présentées en page suivante.

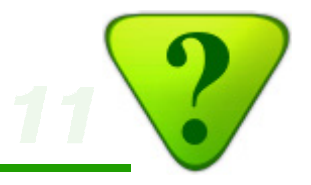

Les différentes possibilités de saisir de nouvelles écritures:

|                                        | Jean Découvre, 1 | 362 Agiez    |                   |                            |                     |              |          |           |
|----------------------------------------|------------------|--------------|-------------------|----------------------------|---------------------|--------------|----------|-----------|
|                                        | <u>C</u> ompte   |              | ↓A Apparen        | ce 😨 <u>F</u> iltre        | Saisie              | 2            | ériode   |           |
|                                        | RAIF - Anné      | e compta     | able 2012         | <b>N</b>                   |                     |              |          |           |
|                                        | FEISEN 2101      | CC Raiff     | eisen; SAN 1      | .1.12: -78'849.01; Solde   | 31.12.12: -72'971.2 | 21           |          |           |
|                                        | 2101             |              | nfo financiers    | Analyse du compte          | Analyse de la c     | ompta        | 2012     |           |
|                                        | Date             | Pièce        | Compte            | Libellé et remarque        |                     | Entre        | Sort     | Solde 🗾   |
|                                        | 19.12.12         | 2615         | 3110              | Vente de fromages en gr    | 0S                  | 8'416.55     |          | 17'169.79 |
|                                        | 19.12.12         | 2616         | 3110              | Vente de fromages en gr    | 0S                  | 17'567.60    |          | 34'737.39 |
|                                        | 20.12.12         | 2617         | Multi             | Vente bett. à sucre, solde | ;                   | 7'338.65     |          | 42'076.04 |
|                                        |                  |              |                   |                            |                     |              | 1'000.00 | 41'076.04 |
|                                        | Saisie           | classiq      | lue:              |                            |                     |              | 17.00    | 41'059.04 |
|                                        | _ Méthoo         | le de        | travail pl        | us conventionnel           | e, avec de          |              | 209.90   | 40'849.14 |
|                                        | nombre           | euses c      | options. Pa       | ar exemple, la sais        | ie d'un code        |              | 346.30   | 40'502.84 |
|                                        | suivi d'u        | un poir      | nt permet         | de tirer parti du ca       | atalogue des        |              | 495.60   | 40'007.24 |
|                                        | libellés         | ,<br>par.cor | note. <i>Déte</i> | nil dans les pages qu      | i suivent.          |              | 1'784.70 | 38'222.54 |
|                                        |                  |              |                   |                            |                     |              | 754.40   | 37'468.14 |
|                                        |                  | -            | 2850              | ense privee                |                     |              | 120.00   | 37'348.14 |
| Saisie visuelle:                       |                  | -            | 5500              |                            | onade.              |              | 00       | 34'348.14 |
| Choisissez le libellé dans une caso    | ade de me        | enus –       | 2809              |                            | turo cóloctionr     | óo oct prico |          | 32 138.49 |
| interactifs, établis en fonction des o | caractéristic    | ues          | 0203              |                            |                     |              |          | 32 094.49 |
| propres à l'exploitation et au com     | pte actif. D     | étail        | Multi             | acturo commo               | ele pour en lair    | e une nouve  |          | 26'466 70 |
| dans les pages qui suivent.            |                  |              | 6500              | Cotis Profession           | t de gagner du t    | emps.        | 10       | 25'980 79 |
| aano roopagoo qui ourronni             | 1 28 12 12       | 2633         | 6000              | Pavé pour location de ter  | rain munal buve     | 1            | 725.80   | 25'254 99 |
|                                        | 2 23.72.72       | 2000         |                   | ajo pour location de ter   |                     | 1            | 120.00   |           |
|                                        | Caisio via       |              | Caisio al         | assigned                   | Voir/Mod            |              | ffacor   |           |
|                                        | Jaisle Vis       | uene         | Salsie ci         | cioner                     | Volt/Mod            |              | liacei   |           |

#### Codes+:

Saisissez une nouvelle écriture en tapant un code au clavier.

Cette méthode peut être utilisée soit en complément à la saisie visuelle (attribuez un code aux écritures les plus courantes, par exemple «pl» pour paie du lait), soit comme méthode à part entière (avec codification complète, qui peut même être celle d'un autre système comptable, si l'utilisateur connaît les codes par coeur). Détail dans les pages qui suivent.

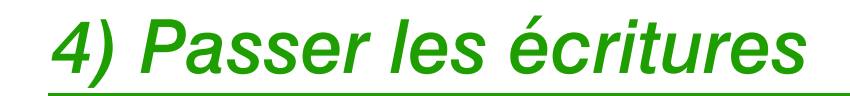

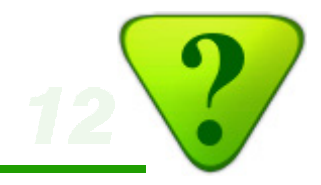

### 4b) Ecriture simple

Ce masque de saisie apparaît pour la saisie visuelle (comme sur cet exemple), le clonage d'écriture, ou la saisie par code+.

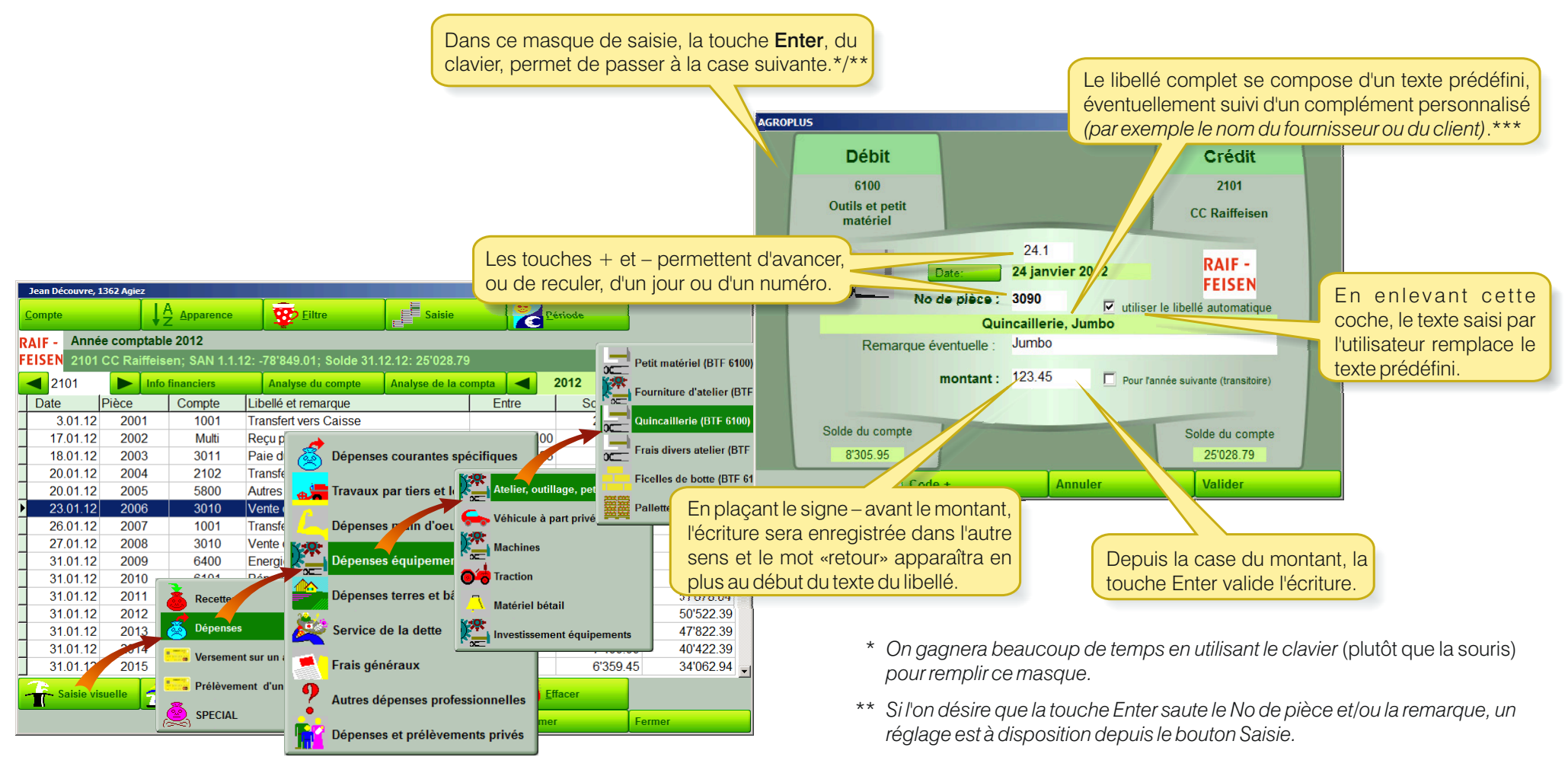

\*\*\* Le libellé prédéfini se traduit «tout seul» si l'on change la langue d'utilisation.

Le Saisie classique permet en outre de saisir les mouvements internes, qu'il n'est pas possible de saisir en mode Saisie visuelle.

# 4) Passer les écritures

### 4c) Saisie classique

La fenêtre «Saisie classique» offre de nombreuses possibilités. En voici un aperçu:

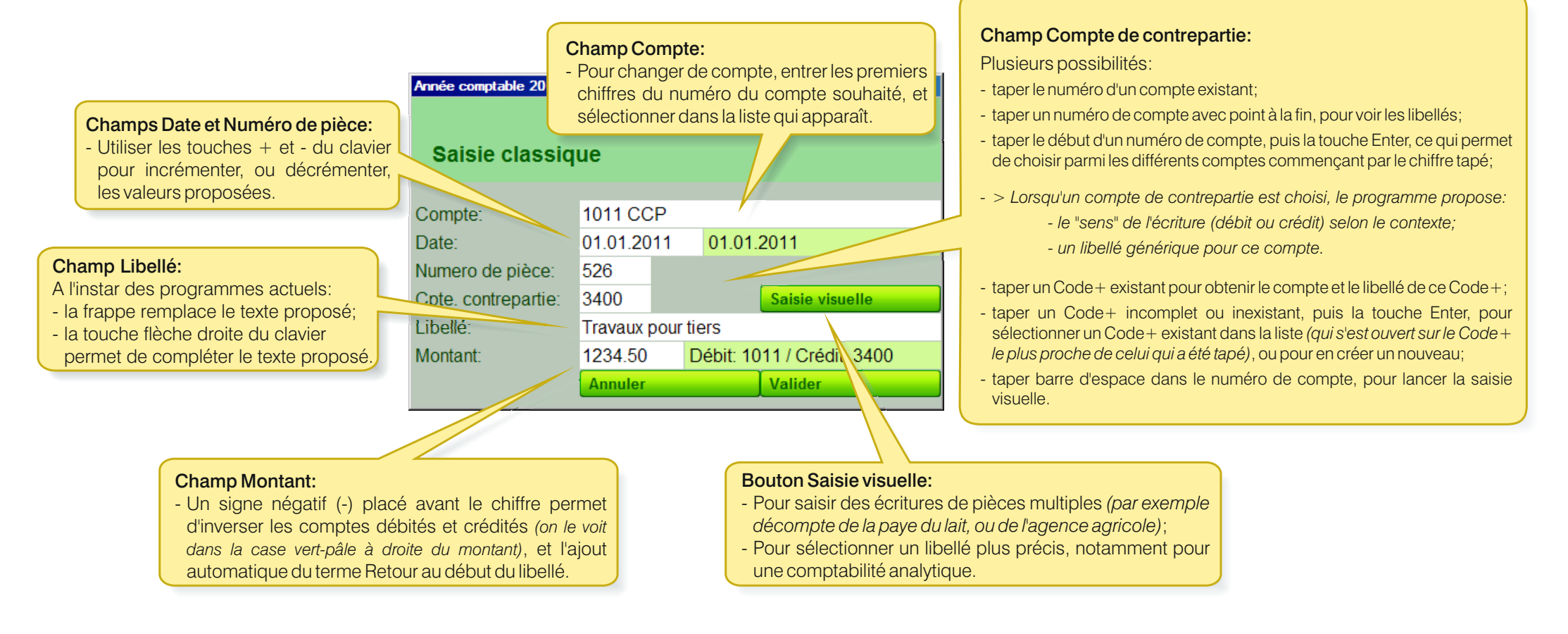

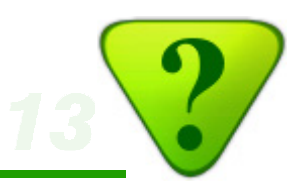

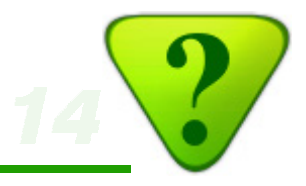

La fenêtre «Saisie classique» offre encore d'autres possibilités:

| Année comptable 2011                                                            |                     |      |                                                      |                                                                                                    |                                                                     |                                                                                        |                   |
|---------------------------------------------------------------------------------|---------------------|------|------------------------------------------------------|----------------------------------------------------------------------------------------------------|---------------------------------------------------------------------|----------------------------------------------------------------------------------------|-------------------|
| Saisie classiq                                                                  | lue                 |      |                                                      |                                                                                                    |                                                                     |                                                                                        |                   |
| Compto:                                                                         | 1011.0              |      |                                                      |                                                                                                    |                                                                     |                                                                                        |                   |
| Date:                                                                           | 01 01 2             | 011  | 01.01                                                | 2011                                                                                                    |                                                                     |                                                                                        |                   |
| Numero de pièce:                                                                | 526                 |      | 01.01.                                               | 2011                                                                                                    | _                                                                   |                                                                                        |                   |
| Cote contrepartie:                                                              | 3400                | 340  | )0 Travau                                            | nour tiers et la                                                                                                  | c de m                                                              |                                                                                        |                   |
| Libellé.                                                                        | Travaux             | nour | tiers                                                |                                                                                                    | e. ue m.                                                            |                                                                                        |                   |
| Montant:                                                                        | 1234 50             | pour | Débit: 10                                            | 11 / Crédit: 340                                                                                                  | 00                                                                  |                                                                                        |                   |
| montant.                                                                        |                     |      | DODIL: TO                                            | Valider                                                                                                    | <i>,</i> ,,,,,,,,,,,,,,,,,,,,,,,,,,,,,,,,,,,                        |                                                                                        |                   |
|                                                                                 | Préfére             | nces |                                                      | Fermer                                                                                                    |                                                                     |                                                                                        |                   |
| Préférences<br>○ Arial 10 ○ Aria<br>☑ Arrêt sur la date<br>☑ Arrêt sur le numér | al 12<br>To de pièc | e:   |                                                      |                                                                                                    |                                                                     |                                                                                        |                   |
|                                                                                 |                     |      | Bouto<br>- Perme<br>cham<br>- Perme<br>Enter<br>cham | n Préférences<br>et de définir la ta<br>os de la fenêtre<br>et de spécifier s<br>ou Tabulation,<br>os Date et Num | s:<br>aille de la<br>Saisie cl<br>si, après<br>le focus<br>éro de p | a police de caracte<br>lassique.<br>l'utilisation des te<br>s s'arrête ou non<br>ièce. | ère<br>ouc<br>sui |

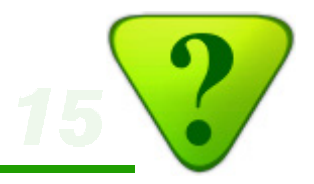

# <u>4d) Codes +</u> Codes +

- Les codes+ sont des raccourcis permettant d'accéder directement aux libellés/écritures les plus courant(e)s.
- Une liste de codes+ est simplement la collection des libellés/écritures les plus utilisé(e)s par un utilisateur.
- Les codes+ permettent d'accélérer considérablement la saisie des écritures.

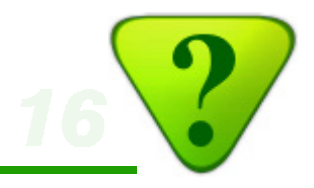

#### Voici comment attribuer un code+ à une écriture que vous utilisez couramment:

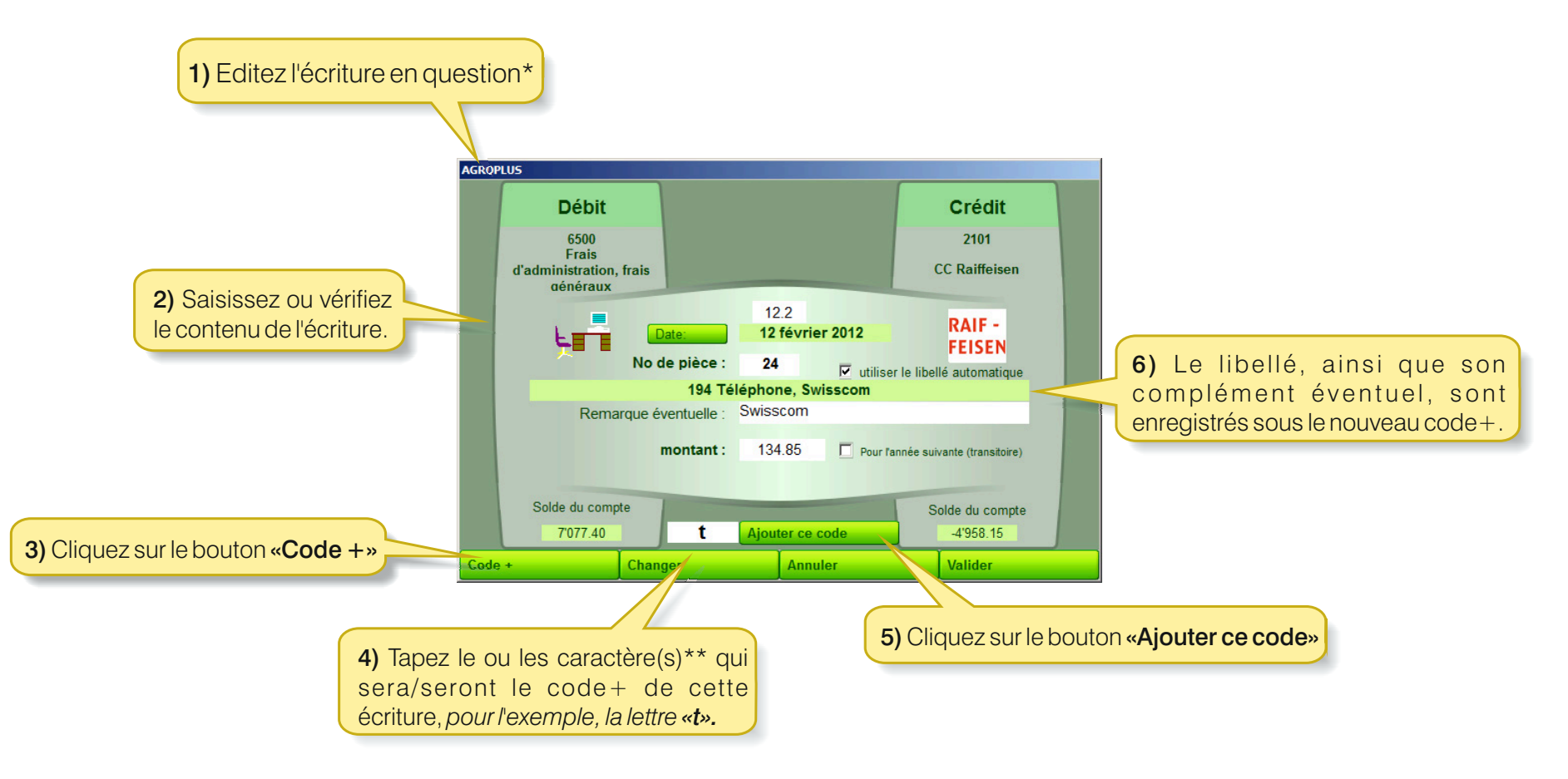

\* Créez une nouvelle écriture, ou cliquez sur Voir/Modifier une écriture existante.

\*\* Lettre(s) et/ou chiffre(s), l'idéal étant d'une part que le code soit le plus court possible, d'autre part que vous l'ayez facilement à l'esprit.

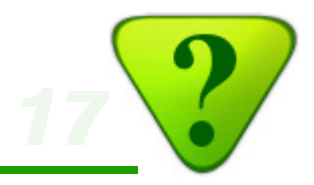

Pour saisir une écriture au moyen du code+ procédez comme suit:

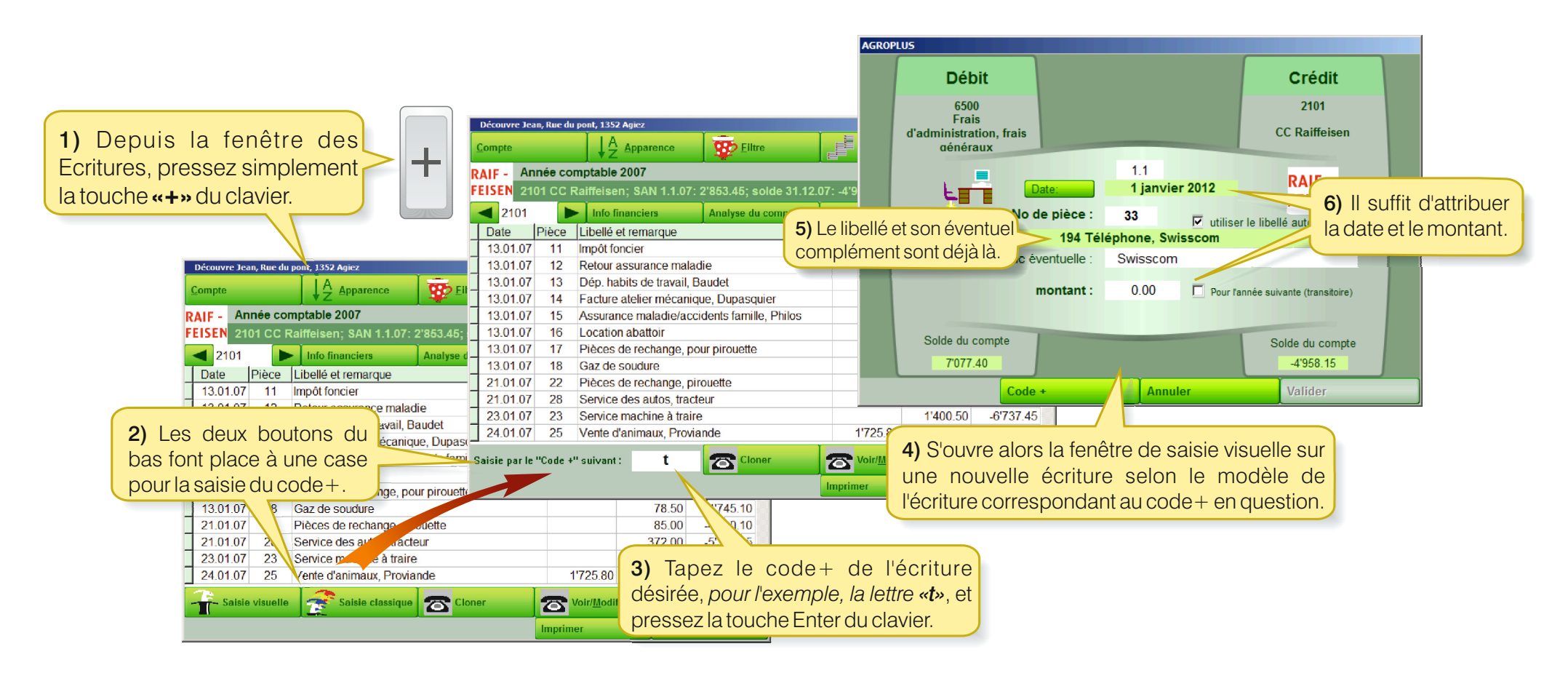

Avec un peu d'expérience, et une systématique répondant à ses propres besoins, il est possible de saisir rapidement la plupart des écritures d'une comptabilité.

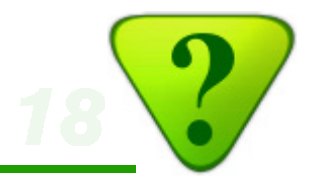

\*

| Le liste des code+ est visible comme suit:                  | Personnaliser la saisie<br>Sélection des libellés (saisie visuelle)                                                                                                    | fm075<br>Sélection et mo<br>Liste sélectionnée<br>© A) Liste personnalise<br>© B) Liste BTF | Ddification de la liste des "codes +"<br>ée = liste de codes+ créée par l'utilisateur, en fonction<br>= liste de codes+ basée sur les numéros de compt                                     | de ses besoins<br>te de la comptabilité Agroplus                        |
|-------------------------------------------------------------|----------------------------------------------------------------------------------------------------|---------------------------------------------------------------------------------------------|----------------------------------------------------------------------------------------------------|-------------------------------------------------------------------------|
|                                                             | <ul> <li>Détailler les libellés pour les dépenses privér</li> <li>Détailler les comptes pour les frais de culture</li> <li>Pièces "multiples" pour la vente des produits</li> <li>Saisie des pièces comptables (saisie visuelle)</li> </ul> | C C) Liste Nebiker<br>C D) Liste EF<br>C E) Liste Agrotwin                                  | <ul> <li>= liste de codes+ basée sur les numéros de compl</li> <li>= liste de codes+ créée par un comptable expérimin</li> <li>= liste de codes+ basée sur les numéros de compl</li> </ul> | te de la comptabilité Nebiker<br>enté<br>te de la comptabilité Agrotwin |
|                                                             | Vuméroter les pièces comptables                                                                                                    | Code +                                                                                      | Libellé                                                                                                    | Compte 🗅                                                                |
|                                                             | Arrêt sur le numéro de pièce                                                                                                    | af                                                                                          | Reçu alloc. familiales                                                                                                    | 8111                                                                    |
|                                                             | ✓ Arrêt sur la remarque                                                                                                    | al                                                                                          | Achat aliment                                                                                                    | 4011                                                                    |
| Découvre Jean, Rue du pont, 1352 Agiez                      |                                                                                                    | am                                                                                          | Assurance maladie/accidents famille                                                                                                    | 2854                                                                    |
|                                                             | <u>Spécial</u>                                                                                                    | b                                                                                           | Billag                                                                                                    | 6500                                                                    |
| Compte                                                      | Cacher les images                                                                                                    | cl                                                                                          | Payé pour contrôle laitier                                                                                                    | 4019                                                                    |
| Année comptable 2012                                        | Utilisation par un collaborateur d'aropp o                                                                                                    | d                                                                                           | Carburant/lubrifiant, diesel                                                                                                    | 6102                                                                    |
| DOSTE 1011 CCP 12-34567-8 SAN 1 1 12: 24'566 65 sol         | Code+                                                                                                    | ev                                                                                          | Carburants véhicules, voiture                                                                                                    | 6202                                                                    |
|                                                             | voir/modifier la liste                                                                                                    | i                                                                                           | Impôts, acompte                                                                                                    | 2856                                                                    |
| 1011 Into financiers Analyse du compte Analyse de la compta |                                                                                                    | ▶ia                                                                                         | Inséminations/saillies bovins                                                                                                    | 4014                                                                    |
| Date Pièce Libellé et remarque Entre Sort                   | Valide                                                                                                    | la                                                                                          | Loc.d'appart. à un tiers                                                                                                    | 3601                                                                    |
| 4.01.12 37 Pièces de rechange tracteur 1'2                  | 3                                                                                                    | _lv                                                                                         | Leasing Véhicules à part privée en %                                                                                                    | 6204                                                                    |
| 23.01.12 44 Achat de semences pour cult. mar. 24            | 68.00 23'064.65                                                                                                    | m                                                                                           | Ménage                                                                                                    | 2850                                                                    |
| 25.01.12 46 Vente blé panifiable 24'895.00                  | 47'959.65                                                                                                    | n                                                                                           | Natel                                                                                                    | 6500                                                                    |
| 8.02.12 51 Achat de scions 1'2                              | 34.00 46'725.65                                                                                                    | 0                                                                                           | Facture d'eau et d'épuration                                                                                                    | 6400                                                                    |
| 7 03 12 54 Achat de plants de pdt Agria 1'0                 | 84 00 45'641 65                                                                                                    | p                                                                                           | Dépense privée                                                                                                    | 2850                                                                    |
|                                                             |                                                                                                    | pam                                                                                         | Particiption frais médicaux ass.maladie                                                                                                    | 2850                                                                    |
|                                                             |                                                                                                    | pl                                                                                          | Paie du lait                                                                                                    | 3011                                                                    |
|                                                             |                                                                                                    | pm                                                                                          | Petit matériel                                                                                                    | 6100 🚽                                                                  |
|                                                             |                                                                                                    | Nouveau                                                                                     | Voir/Modifier                                                                                                    | Imprimer<br>Valider                                                     |

\* Des listes prédéfinies de codes + sont déjà intégrées dans le programme, pour faciliter la tâche à ceux qui connaissent par coeur les numéros des comptes, que ce soit du programme AGROPLUS, ou d'autres systèmes de comptabilité agricole.

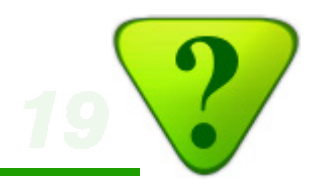

### 4e) Ecriture multiple

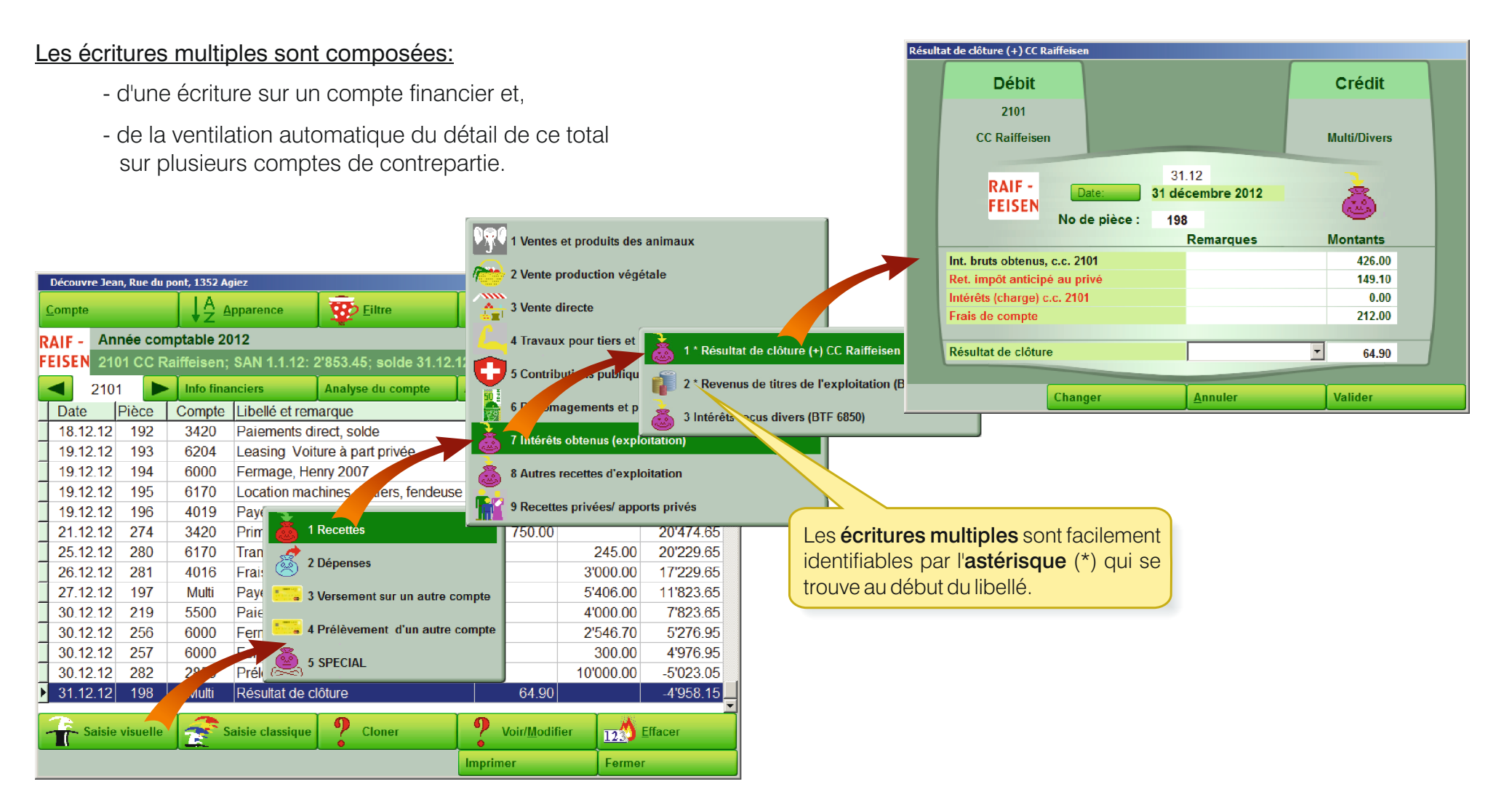

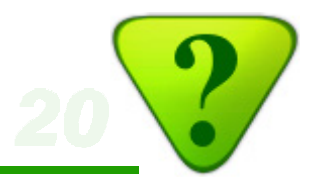

#### Les écritures multiples présentent plusieurs avantages:

- Facilité de saisie, puisque les différents éléments d'une même facture sont saisis ensembles.
- Précision, puisque ces différents éléments sont saisis sur la ligne qui leur correspond exactement.
- Diminution du risque d'erreur pour les clients, car:
  - Chaque pièce multiple contient déjà pour chaque ligne proposée le compte de contrepartie correct.
  - Dans une écriture multiple, l'ensemble des contreparties correspond toujours exactement au montant total.
- Gain de temps appréciable pour comptabiliser.
- La comptabilisation est ainsi même accessible aux utilisateurs qui ne maîtrisent pas les rouages techniques de la compta.

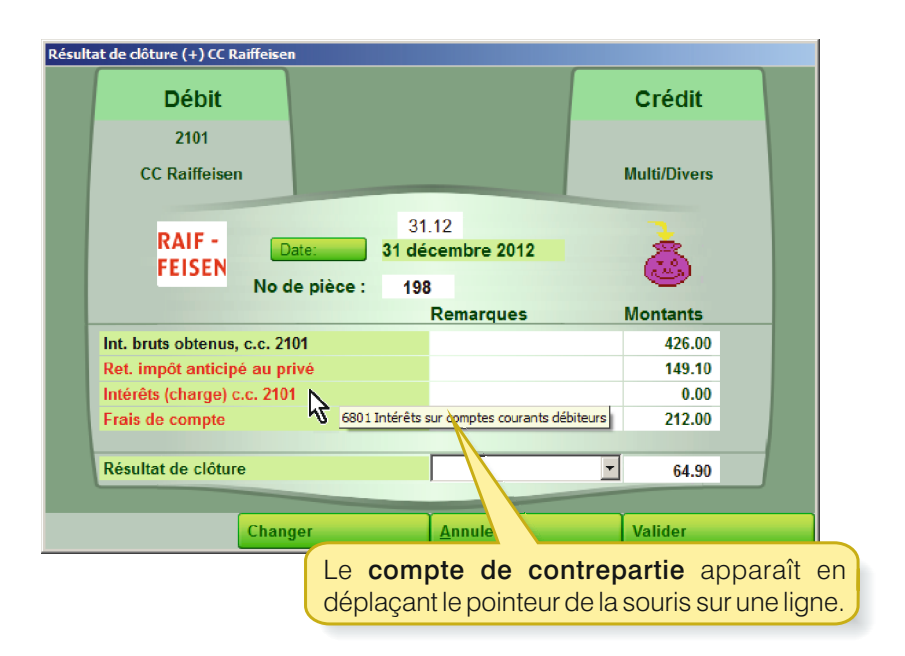

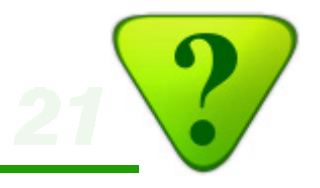

| Découvre Jean, Rue du pont, 1352 Agiez   |             |          |               |            |            |  |
|------------------------------------------|-------------|----------|---------------|------------|------------|--|
| Dossier fiscal 2012                      |             |          |               |            |            |  |
| Contrôle des comptes financiers du bilan |             |          |               |            |            |  |
|                                          | 31.12.2011  | +1-      | 31.12.2012    | Intérêts - | Intérêts + |  |
| 1001 Caisse                              | 523.75      | 1'080.2  | 5 1'604.00    |            |            |  |
| 1011 CCP                                 | 1'075.90    | 4'217.7  | 5 5'293.65    |            | 12.00      |  |
| 1100 Créances à recevoir                 | 3'967.00    | -1'204.0 | 0 2'763.00    |            |            |  |
| 1300 Actifs transitoires payé d'avance   | 233.30      | -233.3   | 0             |            |            |  |
| 1400 Titres de l'exploitation            | 4'800.00    |          | 4'800.00      |            |            |  |
| 2000 Dettes c.t. envers des tiers        | -4'525.50   | 1'205.1  | 0 -3'320.40   |            |            |  |
| 2101 CC Raiffeisen                       | 2'853.45    | -7'811.6 | 0 -4'958.15   |            | 426.00     |  |
| 2440 Hyp Raiffeisen                      | -228'750.00 | 2'500.0  | 0 -226'250.00 | -7'407.00  |            |  |
| 2521 Dette oncle                         | -12'750.00  |          | -12'750.00    |            |            |  |
| 2540 FIA                                 | -3'750.00   | 3'750.0  | 0             |            |            |  |
| Intérêts (sans détail par compte)        |             |          |               |            |            |  |
|                                          |             |          |               |            |            |  |
| Total                                    | -236'322.10 | 3'504.2  | 0 -232'817.90 | -7'407.00  | 438.00     |  |
|                                          | =========   |          | ==========    | =======    | =======    |  |
| >                                        |             |          |               |            |            |  |
| Total des actifs financiers              | 13'453.40   | 1'007.2  | 5 14'460.65   | -7'407.00  | 438.00     |  |
| Total des dettes                         | -249'775.50 | 2'496.9  | 5 -247'278.55 |            |            |  |
|                                          |             |          |               |            |            |  |
| Total                                    | -236'322.10 | 3'504.2  | 0 -232'817.90 |            |            |  |
|                                          |             |          | ==========    |            |            |  |
|                                          |             | Imp      | rimer         | Fermer     |            |  |

L'annexe au dossier fiscal «Contrôle des comptes financier» fait apparaître pour chaque compte financier les intérêts perçus ou payés.

Cette ventilation automatique des intérêts *(une exclusivité de la compta AGROPLUS)* est rendue possible par l'utilisation des écritures multiples concernées.

Pour cette raison, utilisez systématiquement les pièces multiples correspondantes pour inscrire les intérêts !

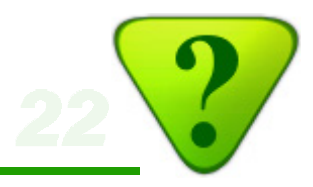

# Ecritures multiples qui sont particulièrement appréciées par les utilisateurs:

- Facture de commerce agricole (p.ex. facture Landi)
- Résultat de clôture des comptes financiers\*
- Annuité hypothécaire\*
- AVS personnelle et allocations familiales\*\*
- Remboursement FIA / FIR\*

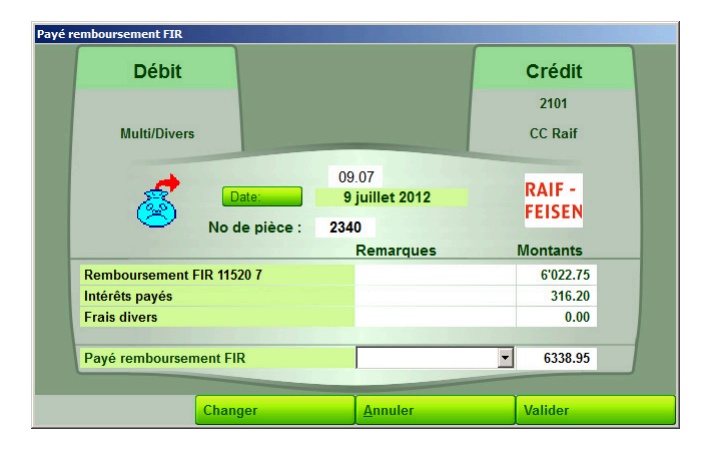

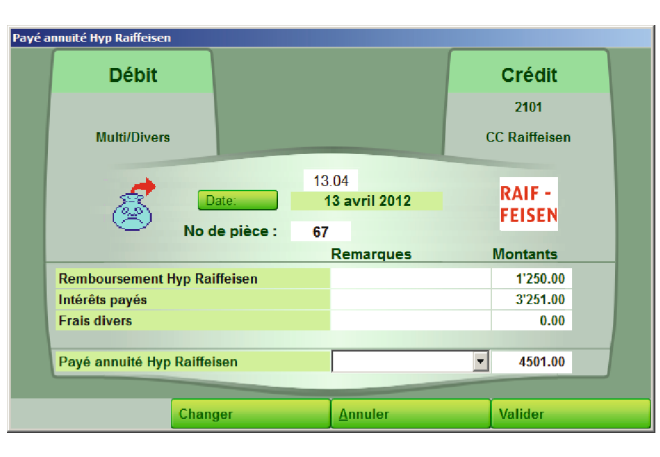

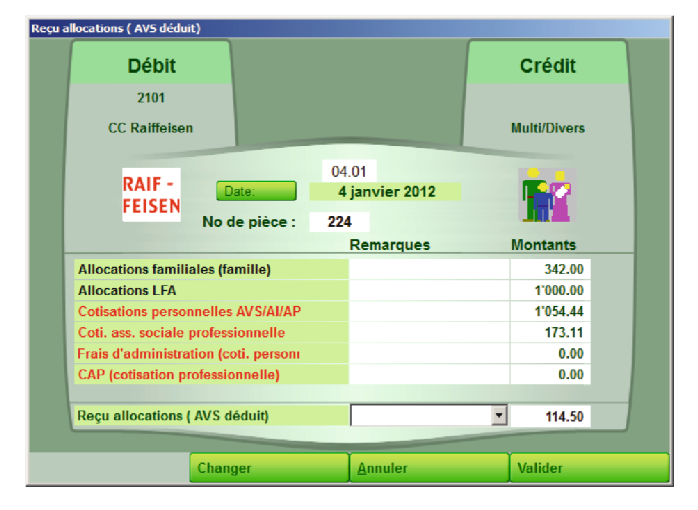

- \* Recettes / Intérêts obtenus, si le montant est positif; Dépenses / Service de la dette, si le montant est négatif.
- \*\* Recettes privées, si le solde est positif; Dépenses privées, si le solde est négatif.

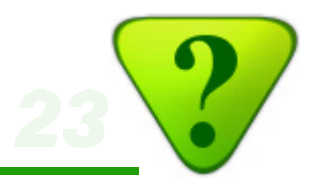

L'utilisation des écritures multiples présente une facilité et un gain de temps, aussi bien pour le client que pour son comptable, lorsqu'elles correspondent exactement aux besoins du client !

(Quand ce n'est pas le cas, préférez leurs les écritures simples.)

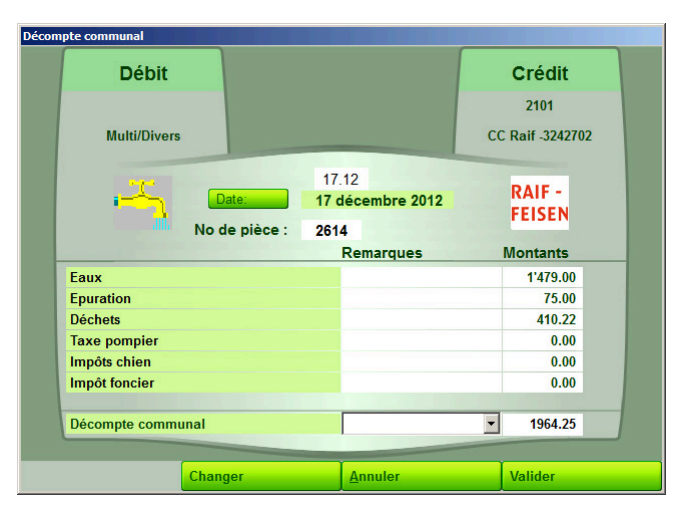

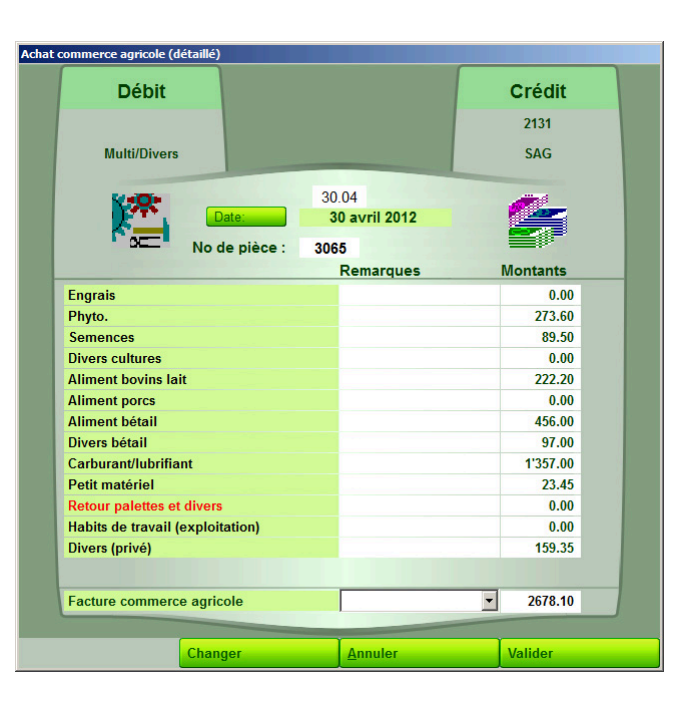

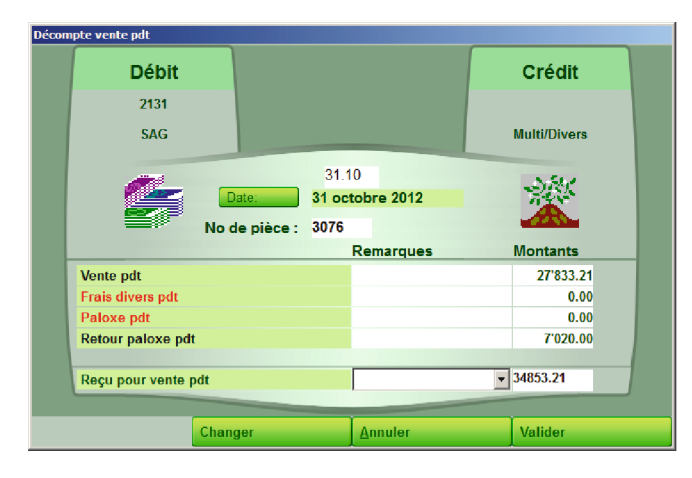

#### Limites des écritures multiples:

- Quand une seule ligne est utilisée/renseignée, il est préférable de recourir à une écriture simple.
- Quand l'écriture multiple ne correspond pas exactement à votre besoin, il est préférable de recourir à une écriture simple.

24

#### Il y a deux façons de saisir le contenu des écritures multiples:

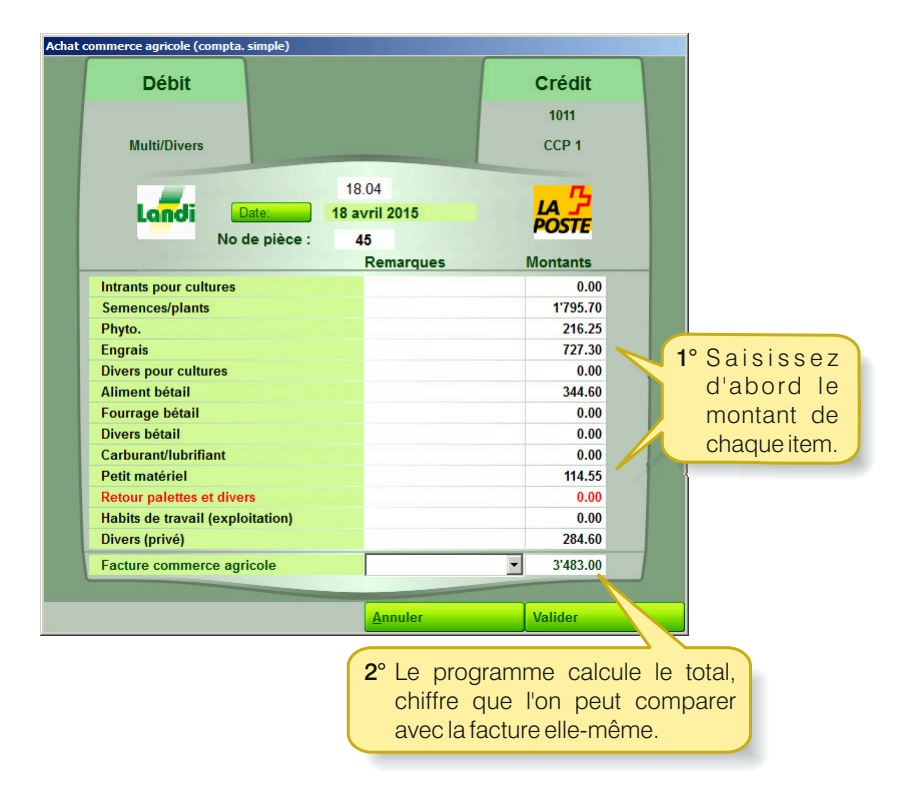

#### par addition

- Il est nécessaire de saisir toutes les *cacahuètes*, ou du moins de faire les additions à part si l'on veut regrouper certains articles.
- Il faut s'assurer que le total correspond effectivement au total de la facture papier.

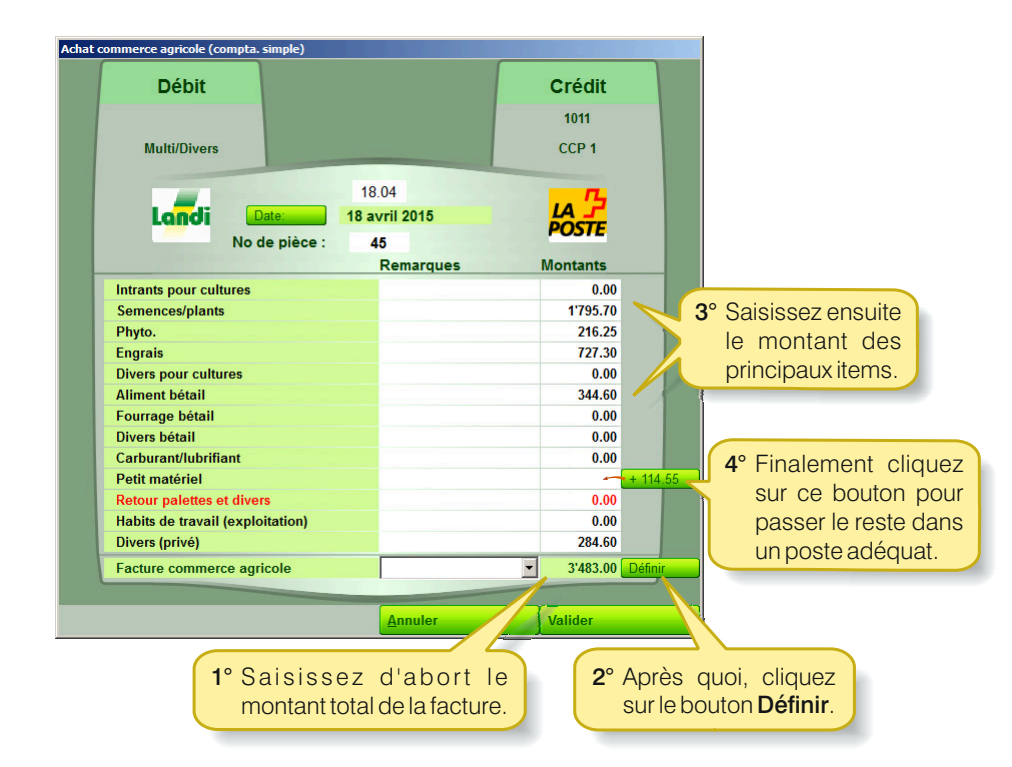

<u>par déduction</u>

- Il n'est pas nécessaire de ventiler toute la *dentelle*, on peut balancer les *cacahuètes* dans une rubrique généraliste.
- Le total est toujours correct !

# 5) e-Banking

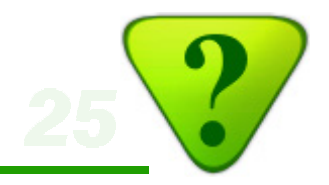

Le module **e-Banking** facilite les paiements et permet d'intégrer directement ceux-là dans la comptabilité. C'est ainsi que l'utilisateur saisi une seule fois chaque bulletin, pour que celui-ci soit envoyé à l'institut financier et en même temps introduit en temps qu'écriture comptable.

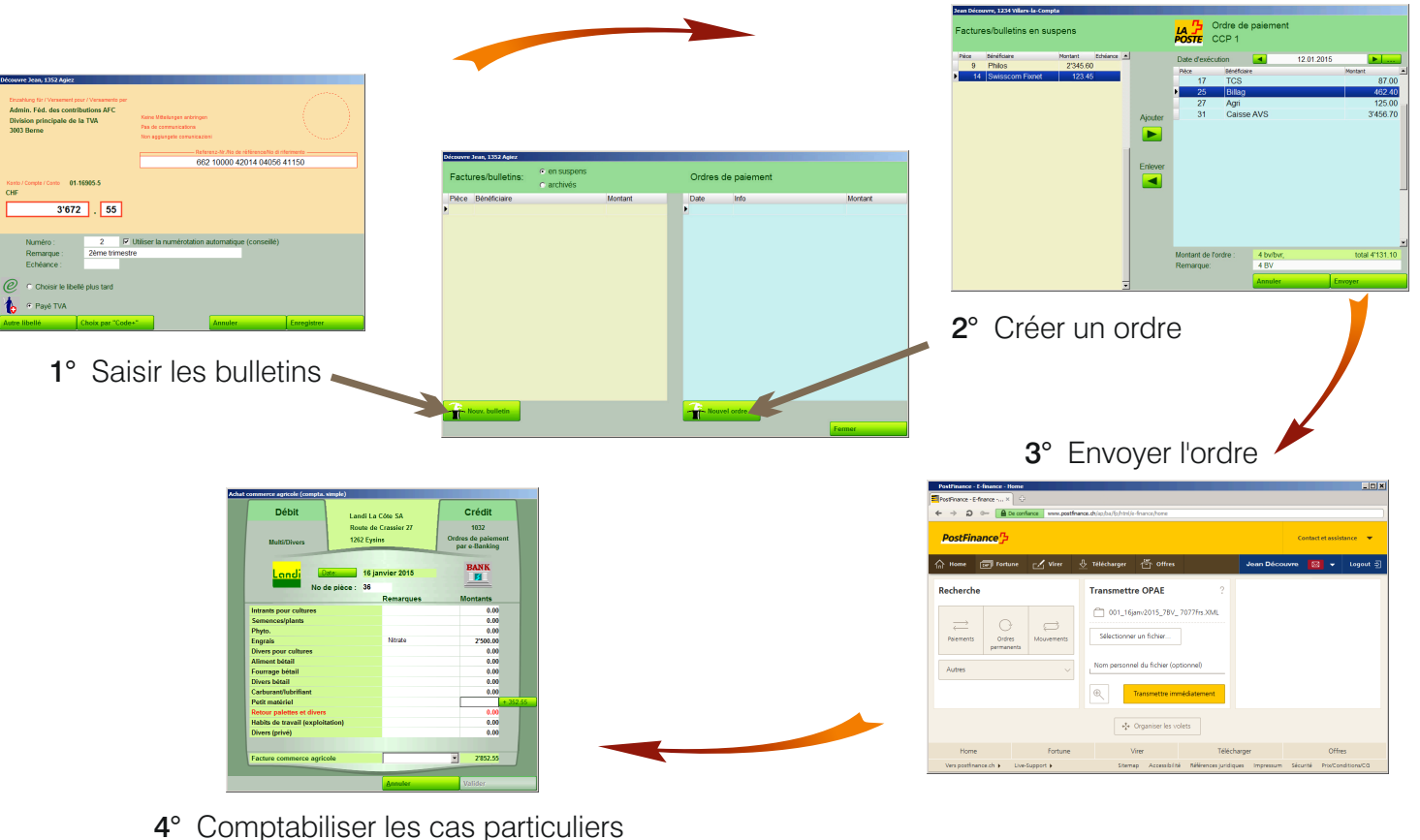

C'est aussi facile que cela !

Se reporter au Manuel de l'e-Banking AGROPLUS pour son utilisation (disponible sur notre site www.agroplus.ch)

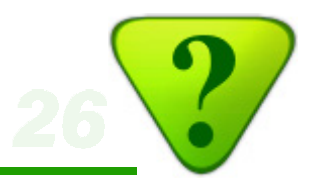

# 6a) Corriger une écriture

Pour corriger une écriture isolée, double-cliquez sur celle-ci, ou presser le bouton Voir/Modifier. Exemple ici avec une assurance privée que l'on souhaite corriger en RC d'exploitation.

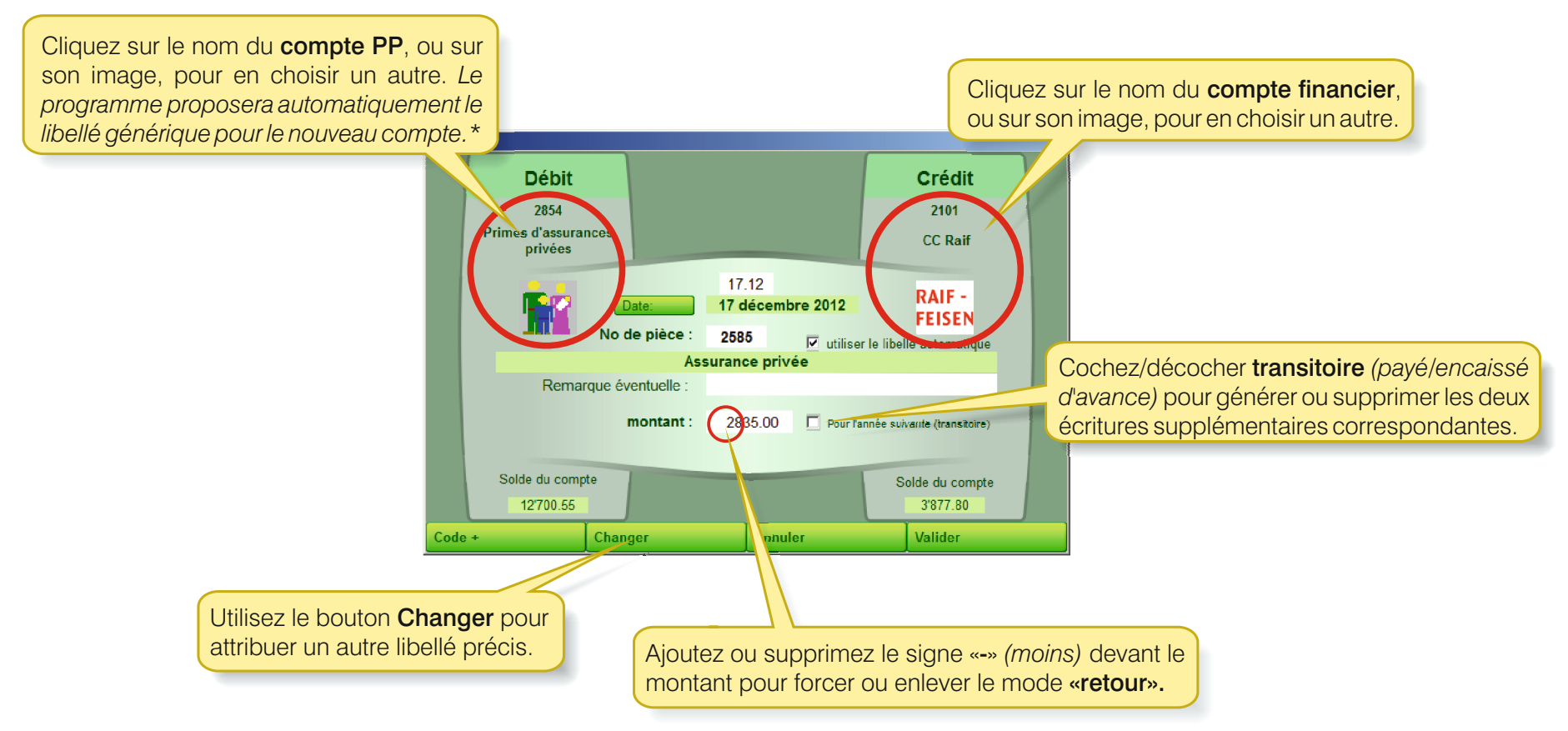

\* Les libellés étant des comptes, et vice-versa, un changement de compte entraîne un changement de libellé.

# 6) Contrôle et/ou correction d'écritures

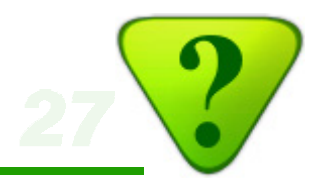

# <u>6b) Corriger une série d'écritures</u>

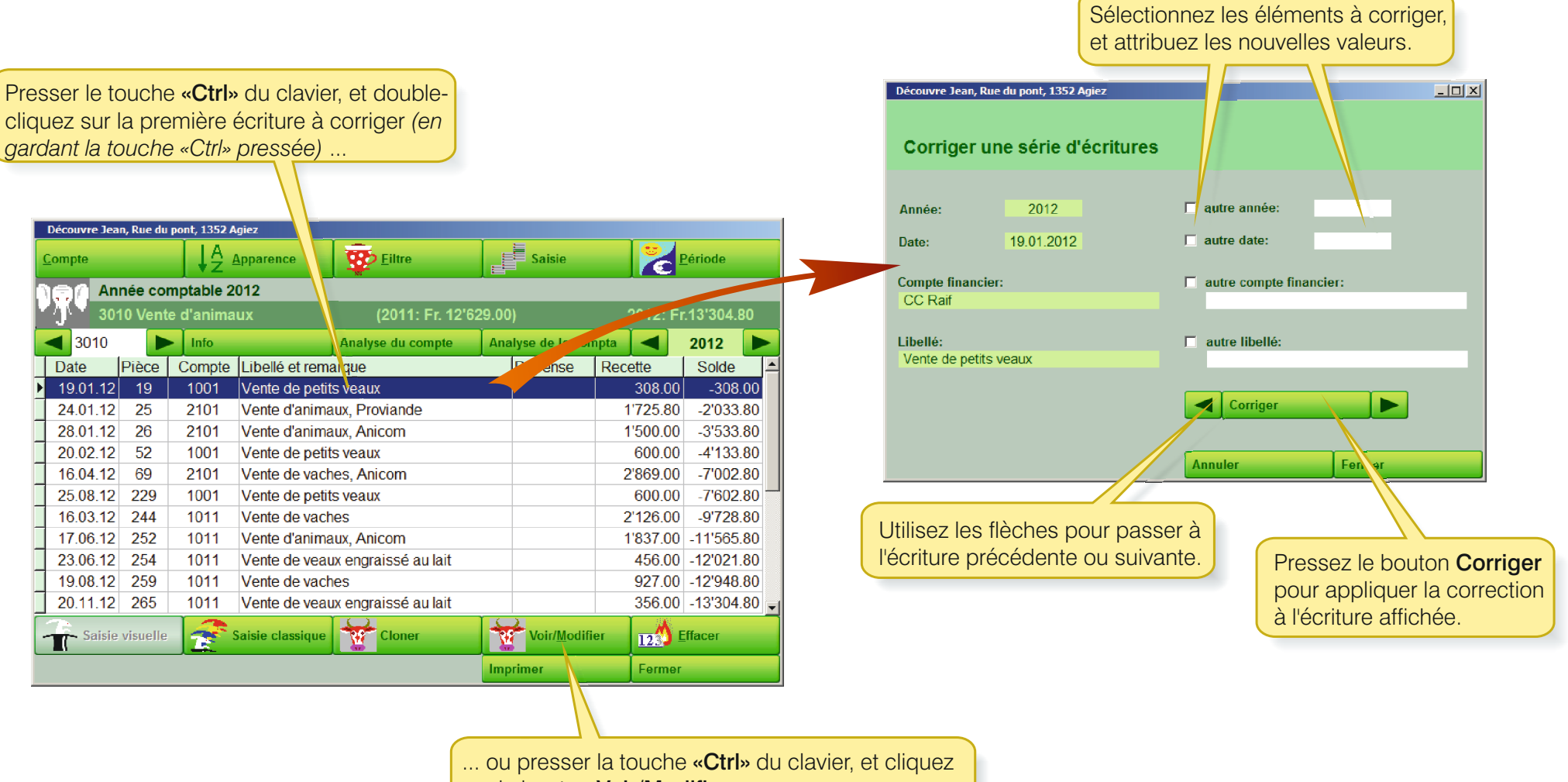

sur le bouton Voir/Modifier.

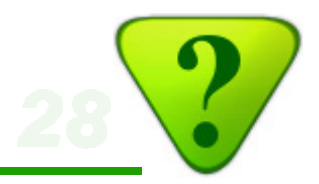

## 6c) Retrouver une écriture particulière

**Exemple:** vous désirez retrouver un achat au fournisseur «Dupont», mais vous avez oublié l'année d'achat et le compte de paiement.

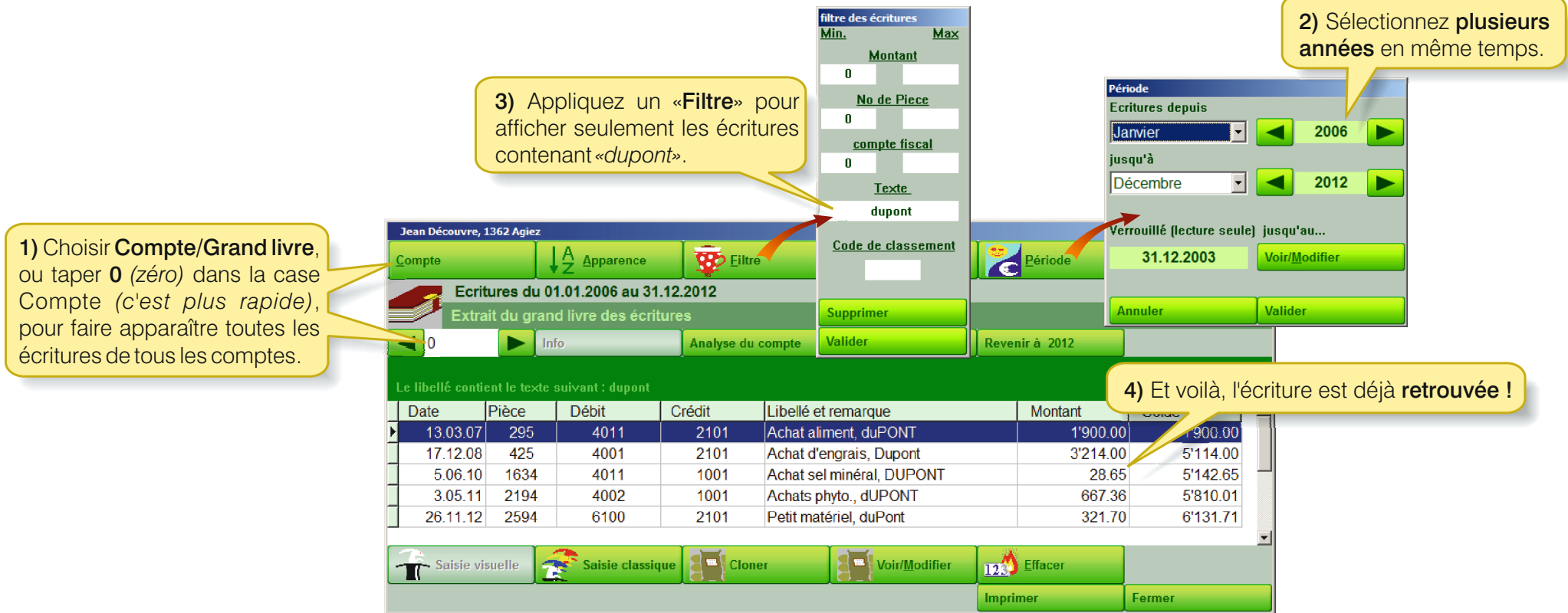

#### Notes:

- Le filtre s'applique aussi bien aux textes des libellés pré-définis, qu'aux compléments de textes ajoutés par l'utilisateur.
- Plusieurs filtres peuvent être combinés (par exemple avec un montant ou avec un intervalle entre 2 montants).

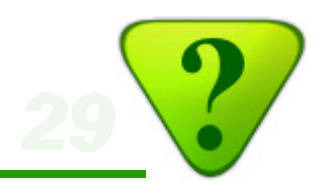

La visite de bouclement se passera dans les meilleures conditions possibles (gain de temps), si vous la préparez.

## 7a) Documents à tenir à disposition

- Récapitulatifs des comptes bancaires, CCP, ainsi que tous les tiers avec lesquels vous êtes en compte (Landi, moulins, grossistes, etc., ...).
- Classeur(s) des pièces.
- Pour les employeurs: vouez une attention particulière au remplis-sage de la déclaration des salaires soumis AVS. Inscrire les salaires bruts ! Au besoin faites-vous aider, faites une photocopie.

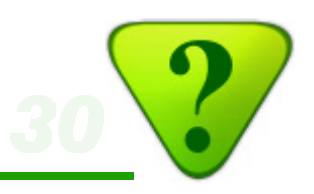

### 7b) Commencer le bouclement

Allez dans le menu «Bouclement» et passez en revue les différents postes qui sont classés par ordre d'importance: Découvre Jean, Rue du pont, 1352 Agiez

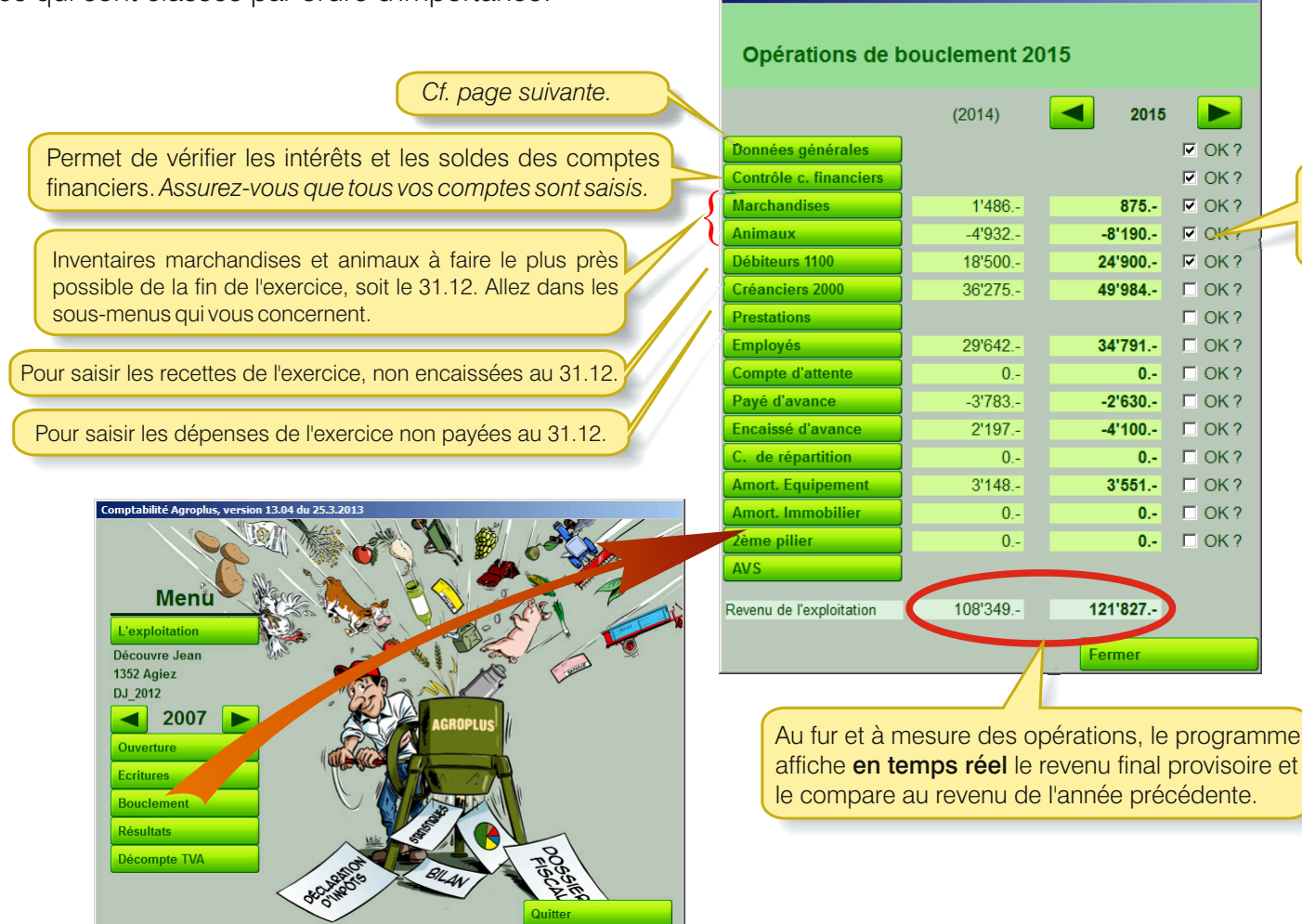

Mettez une coche lorsque l'étape est réalisée, afin de vous assurer de ne rien avoir oublié.

# 7) Préparer la visite de bouclement du comptable

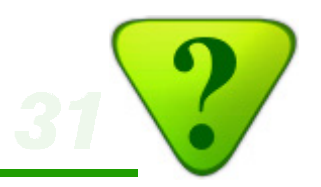

Remplissez les «Données générales» destinées au fisc.

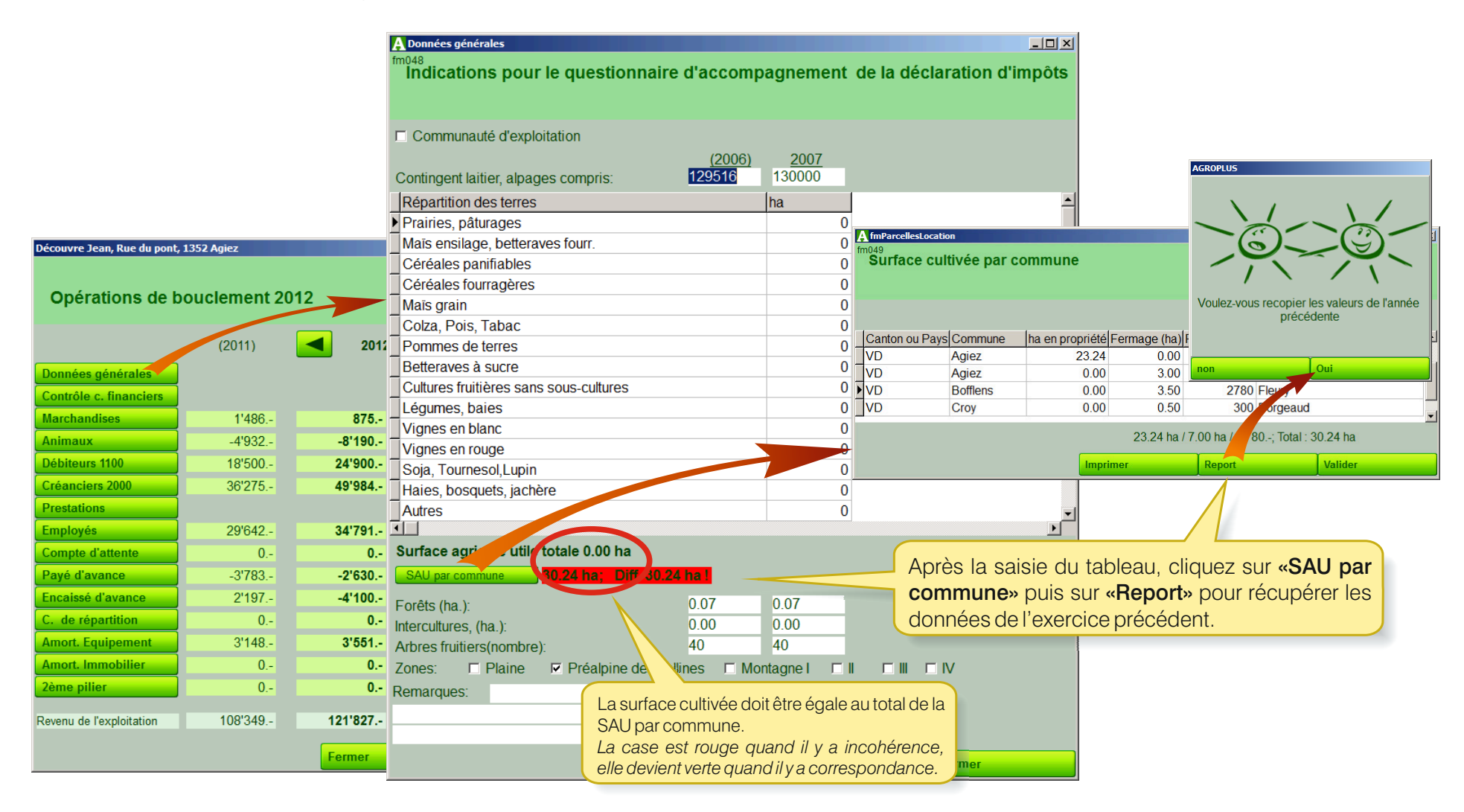

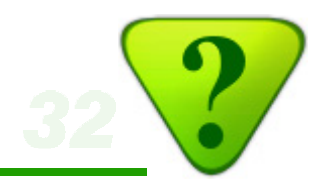

La plupart des autres tableaux ne présentent pas de difficultés particulières.

Si des marchandises ou des catégories d'animaux n'apparaissent pas dans les listes, c'est probablement parce qu'elles n'étaient pas présentes lors de l'ouverture, ou au début de l'année. Il faut donc les ajouter dans les activités sous animaux, ou sous cultures pour les marchandises.

|                        | (0014)  |         |        |
|------------------------|---------|---------|--------|
|                        | (2011)  | 2012    |        |
| Données générales      |         |         | ✓ OK?  |
| Contrôle c. financiers |         |         | ✓ OK?  |
| Marchandises           | 1'486   | 875     | ✓ OK ? |
| Animaux                | -4'932  | -8'190  | I OK?  |
| Débiteurs 1100         | 18'500  | 24'900  | GK?    |
| Créanciers 2000        | 36'275  | 49'984  | □ OK?  |
| Prestations            |         |         | □ OK?  |
| Employés               | 29'642  | 34'791  | □ OK?  |
| Compte d'attente       | 0       | 0       | □ OK ? |
| Payé d'avance          | -3'783  | -2'630  | C OK?  |
| Encaissé d'avance      | 2'197   | -4'100  | C OK?  |
| C. de répartition      | 0       | 0       | □ OK?  |
| Amort. Equipement      | 3'148   | 3'551   | □ OK?  |
| Amort. Immobilier      | 0       | 0       | □ OK?  |
| 2ème pilier            | 0       | 0       | □ OK ? |
|                        | 4001040 | 4041007 |        |

vre Jean, Rue du pont, 1352 Agiez

Pour chaque case «OK» cochée, le bouton correspondant est grisé.

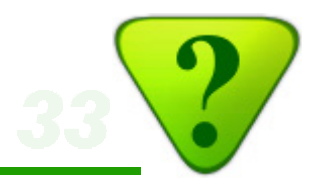

## 8a) Résultats pour le Fisc et les organismes de crédit

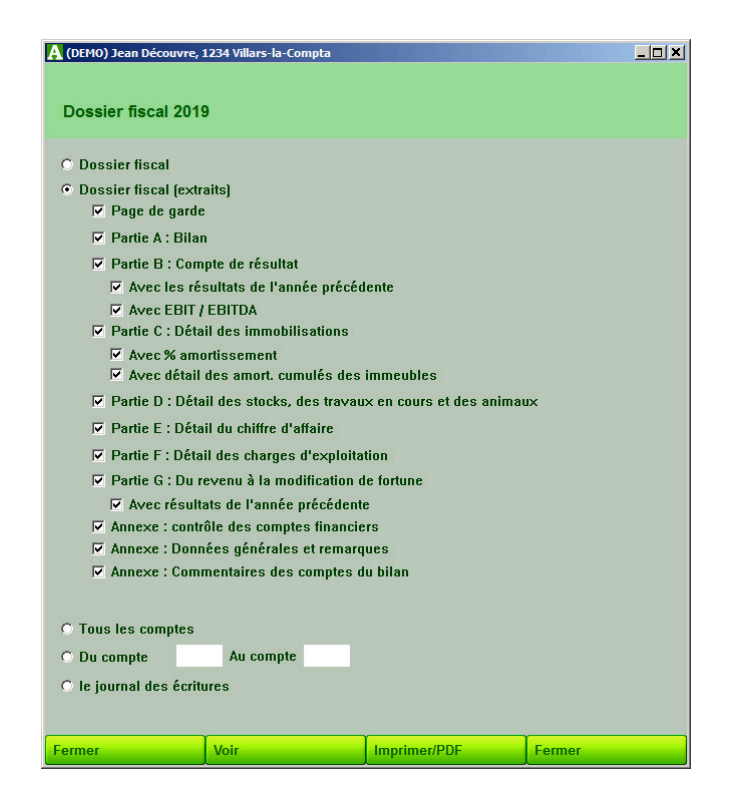

Lorsque les opérations de bouclement sont terminées, le dossier fiscal peut être imprimé.

Cette opération est généralement réalisée par la fiduciaire (qui remplace la page de garde et relie le dossier). La présentation du dossier fiscal est personnalisée selon le canton.

# 8) Utiliser les résultats

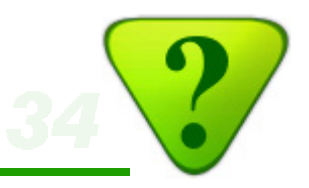

### 8b) Analyse interactive des résultats

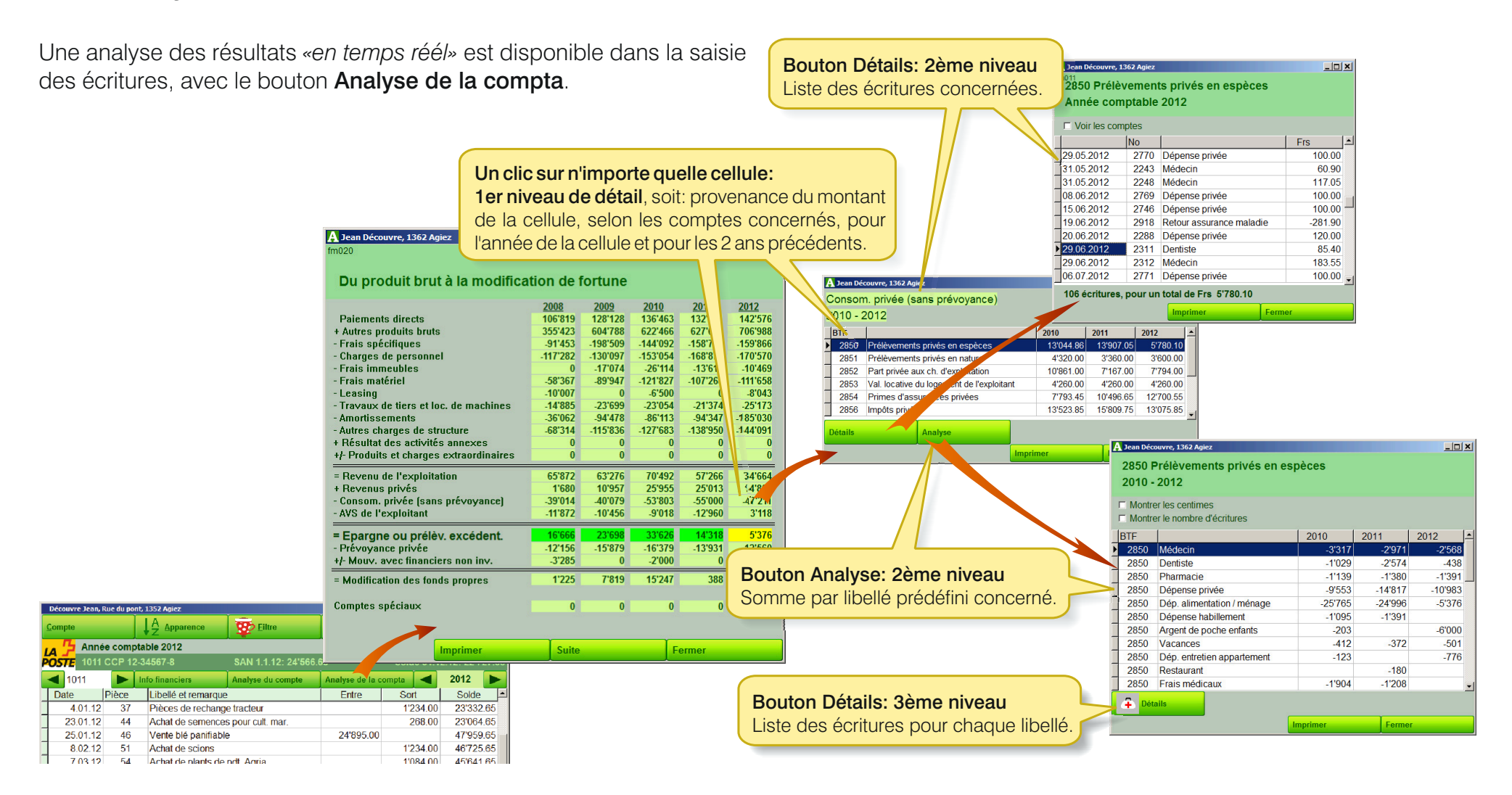

# 8) Utiliser les résultats

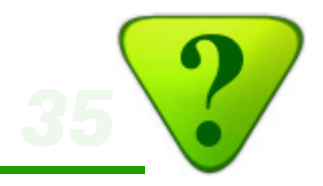

#### 8c) Analyse multi-annuelle Sélectionnez les années que vous souhaitez faire apparaître dans la liste. Jean Découvre, 1362 Agiez Dossier analytique 2012 Totaux par libellés utilisés □ 2009 🔽 2010 ☑ 2011 ☑ 2012 □ 2008 2010 2011 2012 Clôtures bétail 0.00 -26.00 0.00 -1'663.85 Divers matériel bétail laitier -6'199.90 -582.85 Outillage -838.25 -1'567.00 0.00 -336.05 0.00 0.00 Gaz de soudure A fmMenuResultatsMultiYears Petit matériel 18'699 20 -851 45 -144 00 Retour palettes et divers Ce tableau synoptique «dit tout» ! Fourniture d'atelier Evolution des résultats sur plusieurs années Quincaillerie -225.60 -1'443.50 Matériel divers -1'979.75 Liste des sold , des comptes du bilan Comptes du bilan Total 6100 Outils et petit matériel -30'936.75 -7'101.65 -8'305.95 Comptes PP 1 e des soldes des comptes de pertes et abilité A Détail des comptes Détail des des comptes PP (depuis le c. 30 6101 Entretien et réparations machines Pièces de rechange -23.65 -527.95 -351.00 Menu -19'062.95 -27'697.60 -21'302.50 Entretien/réparation tracteurs -14'852.35 -16'000.80 Entretien/Répar.machines -8'061.90 L'exploita Service install. de traite -2'450.00 0.00 0.00 Jean Découvre ossier fiscal 1362 Agiez Invest., achat machine 0.00 0.00 0.00 JD 2007 ous les comptes -3'500.00 -1'021.20 Achat machine 0.00 2012 -3'829.95 -2'787.60 Pièces de rechange tracteur 0.00 Réparation install. de traite -4'200.00 -8'778.15 -2'697.15 🖕 ssier analytique Imprimer Fermer Cette liste est aussi imprimable.

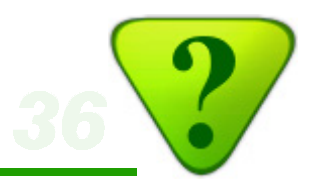

## 8d) Et pour aller encore plus loin: le bouclement analytique

Le **bouclement analytique** de la compta **AGROPLUS** est un nouveau module, gratuit, disponible depuis octobre 2013.

Il est destiné en premier lieu aux candidats au **Brevet** et à la **Maîtrise fédérale**.

Cependant, les utilisateurs qui désirent calculer des **marges brutes** ou qui souhaitent répartir tous leurs coûts entre différents **centres de profits** (par exemple pour un calcul du prix de revient du lait) seront également séduits par ce nouveau module.

Un mode d'emploi spécifique est disponible sur notre site www.agroplus.ch.

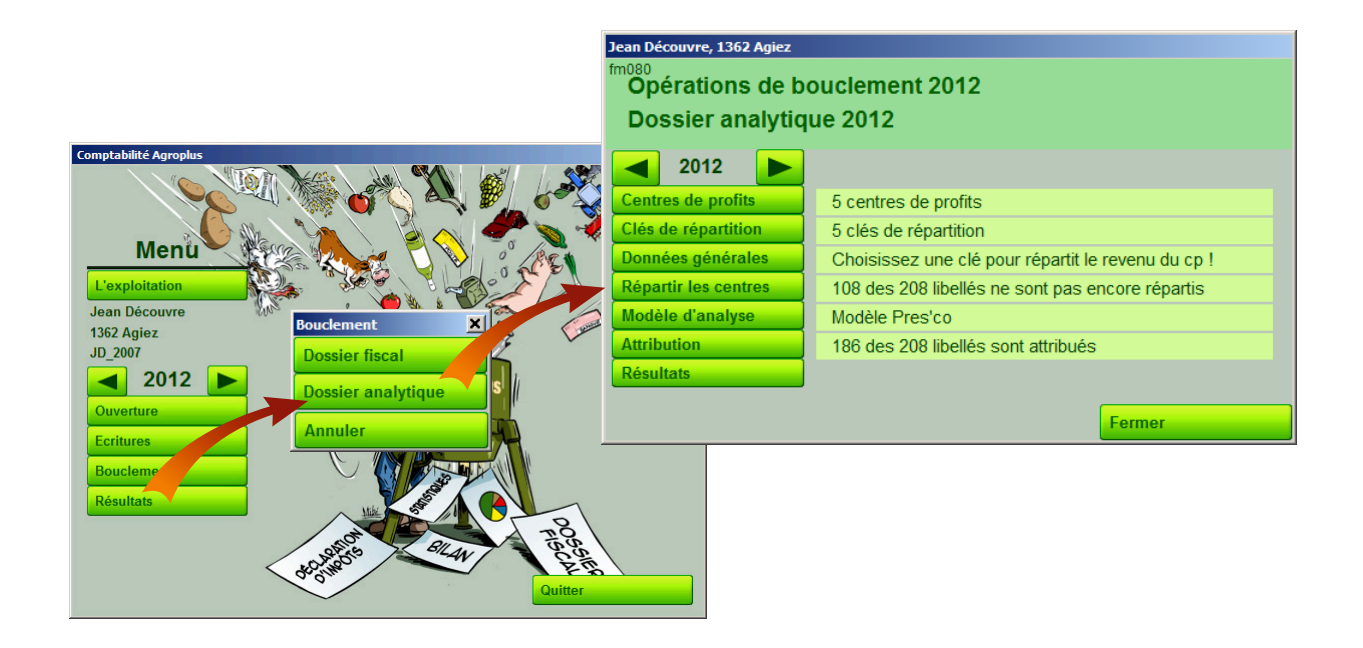